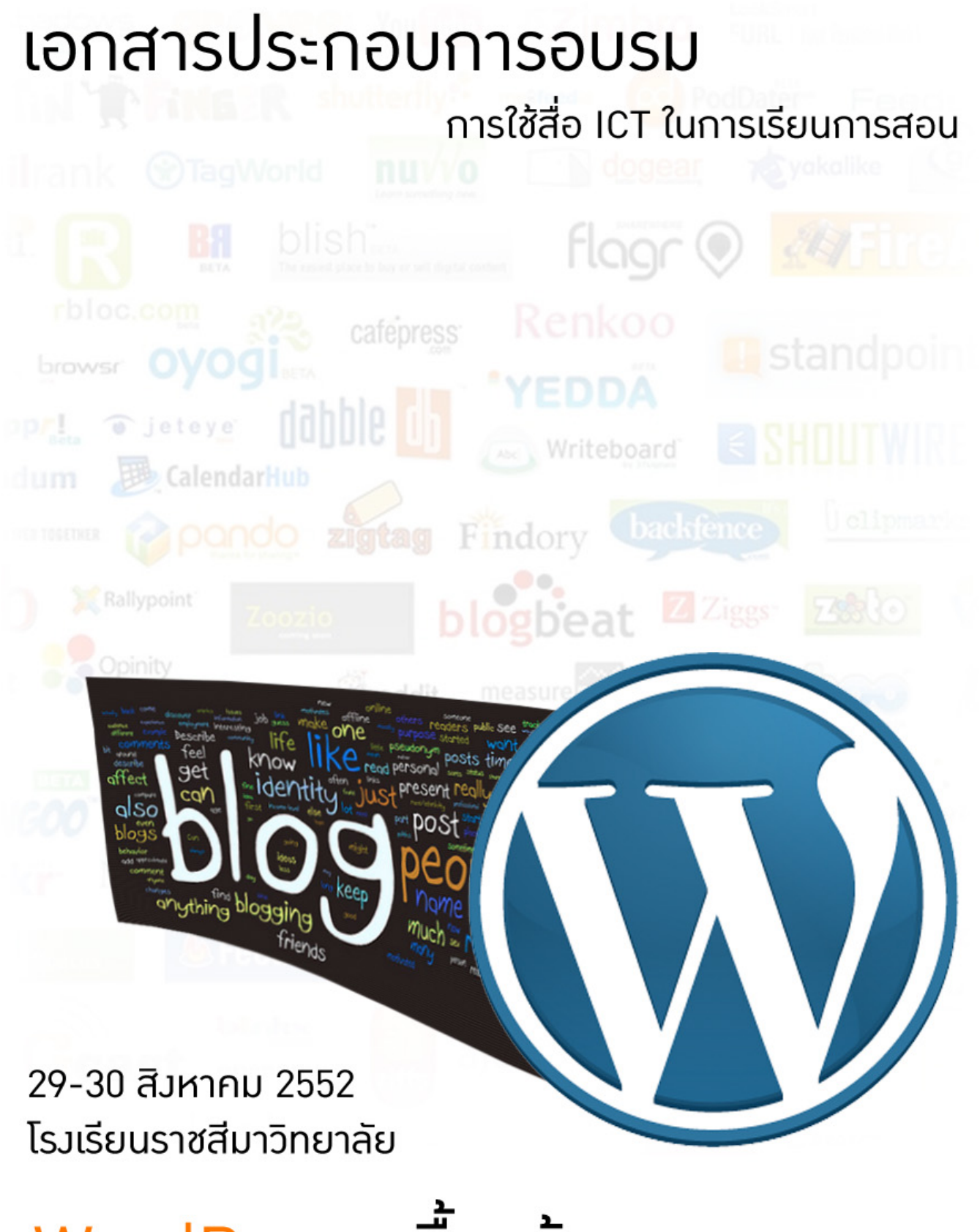

# WordPress เบื้อมต้น

รชต สรณาคมน์ http://www.framekung.com

### Blog คืออะไร ?

**บล็อก** เป็นอีกรูปแบบของเว็บไซต์ประเภทหนึ่ง ซึ่งมาจากคำว่า Web Log โดยที่ Web หมายถึง **เว็บไซด์** ที่เป็นหน้าสำหรับปรากฏอยู่บนอินเทอร์เน็ต กับคำว่า Log ที่หมายถึงการบันทึก ข้อมูล การเก็บบันทึก Weblog หรือที่เรียกกันสั้นๆว่า Blog จึงเป็นการบันทึกเรื่องราวต่างๆลงบน เว็บไซต์นั่นเอง

" บล็อกจะต่างจากคำว่าเว็บไซต์ตรงที่<u>บล็อกมีความเป็นกันเองระหว่างคนเขียนกับคนอ่าน</u> ในขณะเดียวกัน มันก็สามารถทำให้มันดูเป็นทางการได้ "

# รู้จักกับ WordPress

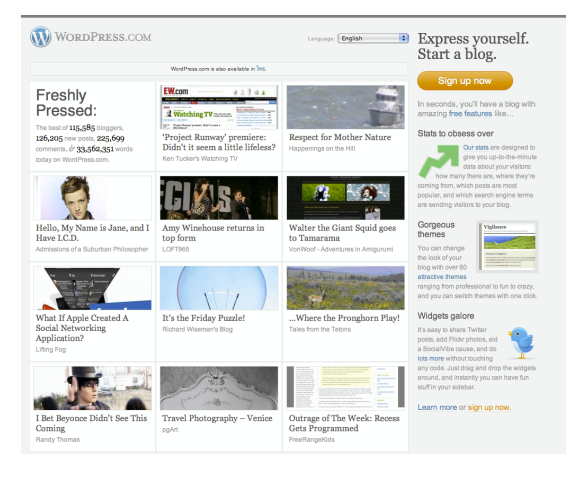

WordPress เป็นเครื่องมือที่ช่วยในการเขียน เว็บบล็อกอีกตัวหนึ่ง ซึ่งจริงๆแล้วมีโปรแกรมที่ช่วย เขียนบล็อกอยู่มากมาย WordPress เป็นอีกหนึ่งตัวที่ ได้รับความนิยมสูง โดย WordPress มีการแยกให้ผู้ใช้ งานนำไปใช้ได้สองส่วน คือ

 WordPress.com ส่วนนี้ ผู้ใช้งานสามารถ สมัครสมาชิกใช้งานบริการของ WordPress ได้ทันที ไม่มีค่าใช้จ่าย โดยจะได้ใช้ระบบ WordPress อย่าง สมบูรณ์ และสมาชิกจะได้ชื่อ <u>http://</u>

yourname.wordpress.com ในการเผยแพร่เว็บไซต์

2. WordPress.org ส่วนนี้จะเป็นเว็บที่ให้บริการดาวน์โหลดโค้ดสำหรับนำไปติดตั้งบน Server อื่นๆ เอาง่ายๆคือ สำหรับผู้ที่มีความชำนาญ ต้องการนำแกนหลักของ WordPress ไปวางบนพื้นที่ ของตนเอง ซึ่งข้อดีก็คือ การทำงานที่รวดเร็ว ปรับแต่งได้ดียิ่งขึ้น

#### ความสามารถขอม WordPress

WordPress มีความสามารถในการจัดการเนื้อหา โดยเฉพาะอย่างยิ่งกับเว็บไซต์ในลักษณะ บล็อก , การเขียนเรื่องราว ไดอารี ฯลฯ มีระบบที่ช่วยจัดการเนื้อหาได้ง่ายดาย และอีกทั้งยังสามารถ แก้ไข/ปรับเปลี่ยน หน้าตาของเว็บไซต์ได้ง่ายและรวดเร็ว โดยการเปลี่ยนธีม (Theme) ให้กับเว็บไซต์ การเพิ่มลูกเล่นโดยการติดตั้งโปรแกรมเสริม หรือที่เรียกว่า Plugin ในการเพิ่มความสามารถ เช่น การทำระบบแสดงจำนวนยอดผู้เข้าชมเว็บ , ระบบจัดการโฆษณาในเว็บไซต์ก็ได้

### WordPress ในภาพรวม

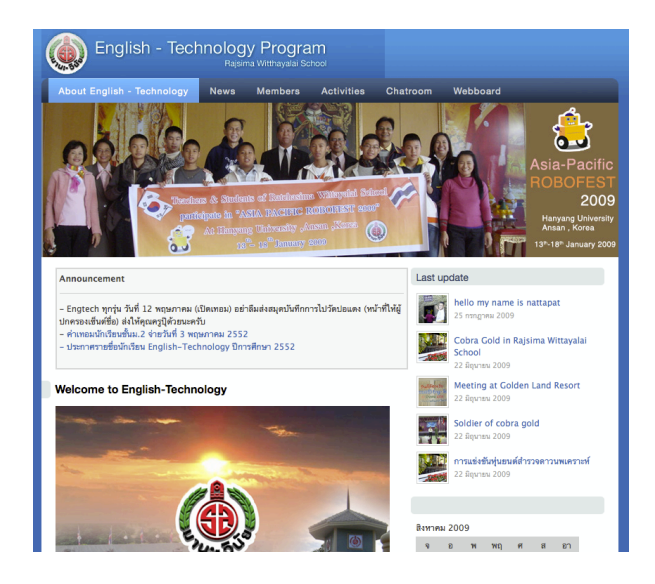

หน้าแรกของเว็บไซต์ โครงการภาษาอังกฤษ-เทคโนโลยี โรงเรียนราชสีมาวิทยาลัย <u>www.engtech.in.th</u> หน้าหลัก นั่นก็คือหน้าแรกที่ผู้ที่เข้าชม เว็บไซต์จะเห็น เหมือนกับหน้าตาภายนอกที่ทำให้ เห็นโครงสร้างของเว็บไซต์ทั้งหมด (การเข้าถึงหน้า นี้ ก็คือการเข้าผ่าน URL แรก)

หน้าจัดการระบบ หรือเรียกอีกชื่อว่า Dashboard เป็นเสมือนหน้าต่างจัดการระบบทั้ง เว็บไซต์ของเรา ในการเพิ่มเนื้อหา แก้ไขเนื้อหา จัดการกับ Plugin จัดการกับหน้าตาของเว็บไซต์ก็ สามารถจัดการได้ในหน้านี้ (การเข้าถึงหน้านี้ สามารถเข้าผ่าน URL ของเว็บไซต์เราตามด้วย wp-admin เช่น

http://www.yourdomain.com/wp-admin)

| 🕅 โครงการน่                                                        | <b>เ</b> ้กเรี | 🜮 เอียงสมจังไซต์                                                                                              |                                                | 🕥 โครงการนัก                                            | 15 <b>0</b> เมืองสมเว็บไซต์                                                                                                    | ษง ▼ สวัลลี, admin!   เทอร์โบ   ออกจากระบบ                                    |
|--------------------------------------------------------------------|----------------|----------------------------------------------------------------------------------------------------|------------------------------------------------|---------------------------------------------------------|----------------------------------------------------------------------------------------------------|-------------------------------------------------------------------------------|
| <ul> <li>หน้าหลัก</li> <li>หน้าหลัก</li> <li>Blog Stats</li> </ul> | -              | หน้าหลัก                                                                                                    | เวิร์ทเพรสรุ่น 2.8.4 ออกมาแล้ว! <u>กรุณ</u> :  | <ul> <li>พน้าหลัก</li> <li>พน้าหลัก</li> </ul>          | เชลงพระรุ่น 2.8.4 ออกมาแล้ว! <u>อาการปลดหรับซี.</u><br>🚀 เพิ่มเรื่องใหม่                                                                                                    | ตันมีอากหว่า + ช่วยเหลือ +                                                    |
| ะ<br>มิ เรื่อง<br>แก้ไข                                            | V              | ในคอนนี้<br>ทางศัก                                                                                            | 22 ความพื้น                                    |                                                         |                                                                                                    | เมชนพร์<br>บันทึกจะบับร่าง ฮุก่อน                                             |
| เขียนเรื่องใหม่<br>แก้ไขป้ายกำกับ<br>หมวดหมู่<br>ฟิฏิ สื่อ         | v              | 3 หม้า<br>1 หมวดหมู่<br>42 อำหากานีย                                                                          | 14 อนุมัติ<br>0 รอการตรวจสอบ<br>8 ความเห็นสแปม | แกเข<br>) เขียนเรื่องใหม่<br>แก้ไขป้ายกำกับ<br>หมวดหมู่ | ölſnan//ñu = □ ♪ ● Visual HTML<br>B Z as: Ξ Ξ Ξ Ξ = □ ♡ • □                                                                                                    | ตถานแ: จบับว่าง <u>แก้ไข</u><br>เพิ่นได้; เกยแพร่ <u>แก้ไข</u><br>[ี่         |
| คลังสือ<br>เพิ่มไฟล์ไหม่<br>& ลิงท์<br>แก้ไข                       |                | Theme Sile Happens กับ 0 Widget<br>ดุณกำลังใช้ยาม เวิร์คมหลุ่ม 2.8.                                           | เปลี่ยน Themes<br>ชั่วเคตเป็น 2.8.4            | ©ฏ สือ ⊽<br>คลังสือ<br>เพิ่มไฟล์ไหม่<br>22 ลิงก์ ⊽      |                                                                                                    | 1<br>(1652W1<br>14128M3)                                                      |
| เพิ่มอิงกใหม่<br>อิงก์หมวดหมู่<br>🗊 หน้า<br>💬 ความเห็น             |                | ครามเพิ่มส่วยูด<br>จาก ดินโยกลุง แน ชมการประกวดโดรงงานมูลนี้เปรม ดิณยูตามนก์ 2552 #<br>เส้ร ปิดตั้งก็ ส่งรรรร |                                                | นกิโซ<br>เพิ่มอิงกิโหม่<br>อิงก์หมวดหมู่<br>[]] หน้า    |                                                                                                    | หมวดหมู่ทั้งหมด ใช้ปอย<br>— Uncategorized                                     |
| <ul> <li>รูปแบบบล็อก</li> <li>Themes</li> </ul>                    |                | จาก marsio74 บน ชมการประกวดโครงงานมูลนิเปรม คิณสูตานนที่ 2552 #<br>cool boy                                   |                                                | <ul> <li>ความเห็น</li> <li>รูปแบบบล็อก</li> </ul>       | ารถางp<br>ด้าร์คิมหรั 0<br>ดัดทอน                                                                                                    |                                                                               |
| widgets<br>แก้ไข<br>เพิ่ม Theme ใหม่<br>The Attached Image         |                | จาก คินไขะคุง มน ประสบการณ์สอบสัมภาษณ์ AFS #<br>โพยอย สวยๆทั้งนี้แต่ะ อย่างอิจจา                              |                                                | Themes<br>Widgets<br>ແກ້ໃຫ                              |                                                                                                    | <u>+ สร้างหมวดหมู่ใหม่</u>                                                    |
| ปล้ำอิน 3 ติดตั้ง เพิ่มปล้ำอินใหม่                                 |                | จาก Super_Sub บน พิธีมอบท้องใครงการพิเศษวิทย์-คณิต รุ่นที่ 2 #<br>มีะ ไม่ใช่สงแต่ว                            |                                                | เหม Theme ไหม่<br>The Attached Image<br>Øัปสี้กอิน 3 マ  | Excepts (การการสุรายสุขาทางสุขาทางสามารถสามารถสามารถสามารถสามารถสามารถสามารถสามารถสามารถสามารถสามารถสามารถสามาร<br>สามารถไข้ใน theme ของคุณได้ <u>เรียนรู้เห็นเต้มเกี่ยวกับการใช้ excepts</u> | แก้ไขป้ายกำกับ<br>เพิ่มป้ายกำกับใหม่ (เพิ่ม)                                  |
| นก์ไข<br>WordPress.com Stats<br>🖑 ผู้ไข้                           | v              | จาก admin บน พิธีมอบท้องโครงการพิเตษรีทย์-คณิต รุ่นที่ 2 ต<br>เป็นตัวอย่างข้อสอบ GAT-PAT ก่อนโครโนตาอชั้นครับ |                                                | ติดตั้ง<br>เพิ่มปลักอินใหม่<br>แก้ไข                    | ฟะ trackbacks กลับไปที่:<br>(mm 119) www.m.สัมวัฒน์อย่าง                                                                                                    | แอกมาออกการระบบสาย (1)<br>เดือกจากป่าหว่ากับที่ให้มากที่สุดใน แก้ใหว่ายก่ากัน |

ส่วน Dashboard ที่ใช้ในการจัดการเว็บไซต์ทั้งหมด

## ส่วนประกอบในหน้า Dashboard

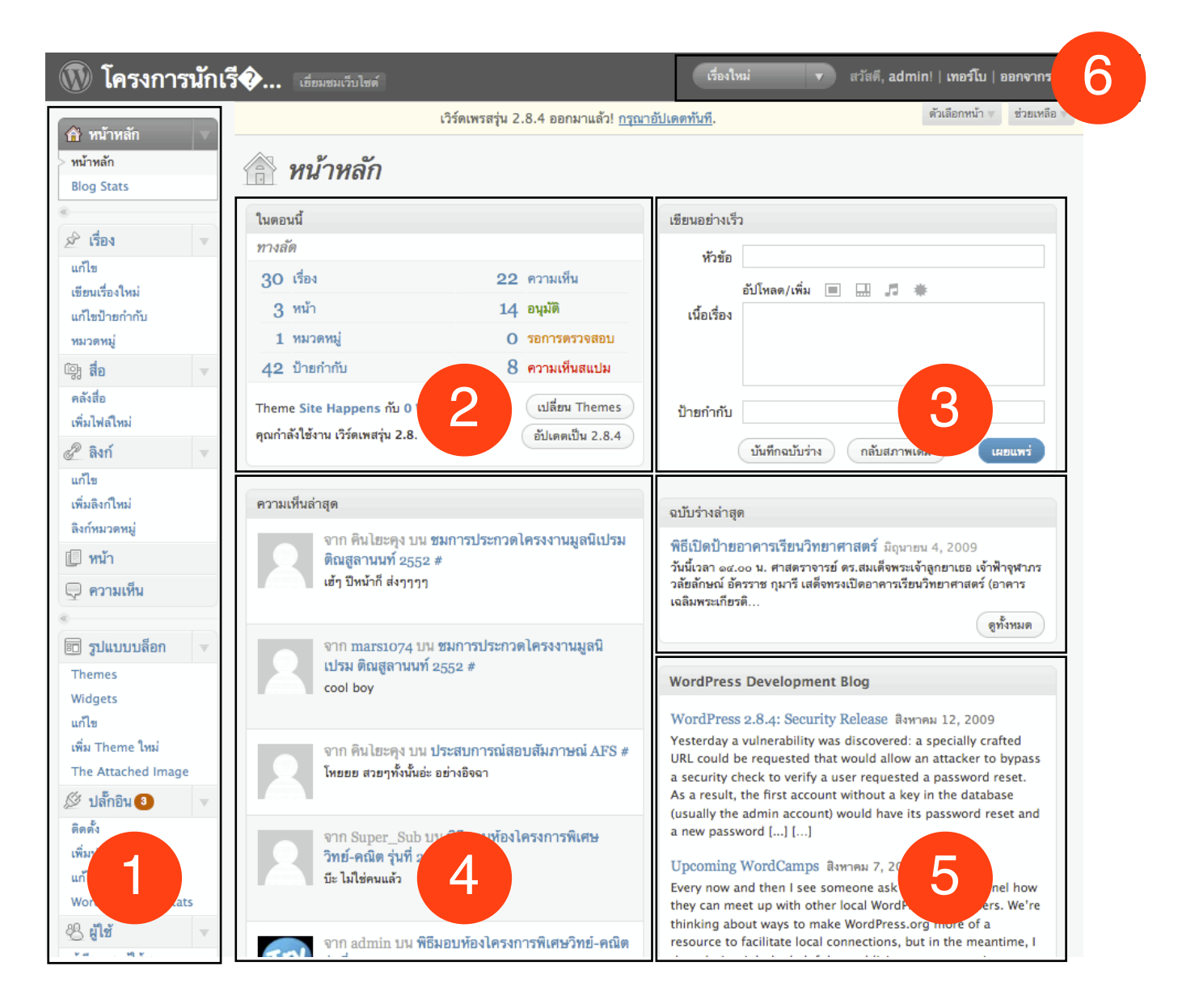

 ส่วนเมนูหลัก ซึ่งประกอบด้วยหลายเมนูย่อย เป็นส่วนที่ใช้ในการจัดการเนื้อหา ซึ่งมีหลักๆที่น่า สนใจ ดังต่อไปนี้

1 1 เรื่อง

1.1.1 แก้ไข
 หน้านี้จะแสดงเนื้อหาที่อยู่ภายในเว็บไซต์ทั้งหมด ซึ่งสามารถคลิกที่ชื่อเรื่อง เพื่อแก้ไข
 เนื้อหา ที่เคยเขียนมาก่อนแล้วได้

1.1.2 เขียนเรื่องใหม่

หน้านี้สำคัญมาก จะต้องเจอทุกครั้งเมื่อเขียนเรื่องใหม่ ซึ่งเมื่อคลิกเข้าไป จะพบกับ หน้าต่างที่ให้กรอกข้อความสำหรับการเขียนเรื่องใหม่ ซึ่งจะอธิบายอีกครั้งในหัวข้อถัดไป 1.1.3 แก้ไขป้ายกำกับ

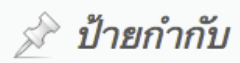

#### ป้ายกำกับยอดนิยม

<u>การบ้าน การแข่งขัน ขออนุมัติ งบประมาณ ตะลุยเมืองโคราซ ตัว</u> ทัศนศึกษา ประกาศผล ประกาศผลสอบ ประชาสัมพันธ์ ประชุม พวด. มหกรรมวิทยาฐาสตร์ มอบุท้องเรียน ย่าโมโรบอท ย่าโมโร <u>โบดอน</u> **รำชาสี่งมาวิทยาลิย** รันไหว้ครู สอวน. ทุ่นยนต์ ทุ่นยนต์ไตรกีฬา เพิ่มแท็กใหม่ แข่งขัน โรงเรียน รายสีมาวิทยาลัย โอลิมปิกวิชาการ ไข้หวัดใหญ่ ไหว้ตรู AFS event find GAT genius H1N1 home homework intel korat PAT robot school in school yamo robocon yamo robot ป้ายกำกับ (Tag) เป็นเหมือนกับป้ายชื่อ ที่แสดง ประเภทของบทความที่เกี่ยวข้อง ซึ่งเราสามารถกำหนดป้าย ประเภทให้กับทุกๆเนื้อหาที่เราสร้างขึ้นได้ คำว่า Tag อาจจะ กำหนดได้ดังตัวอย่างเช่น เราเขียนบล็อกเรื่องท่องเที่ยวเราอาจ จะใส่ Tag หรือป้ายกำกับให้กับเนื้อหานี้ว่า Travel ก็ได้ เป็น เหมือนกับการจำแนกเนื้อหาภายในเว็บของเราเป็นหมวดหมู่ แอบรู้ ! : Tag ไหนที่เราใส่ให้กับบทความมากที่สุด มันจะมี ขนาดใหญ่ที่สุด ให้เราเห็นความแตกต่างอย่างชัดเจน

#### 1.1.4 หมวดหมู่

ส่วนนี้จะคล้ายกับ Tag แต่หมวดหมู่หรือ Categories จะเป็นการจำแนกบทความไป เสียมากกว่า และสำหรับ Tag ก็สามารถใส่ได้มากกว่า 1 keyword เช่น จำแนกเนื้อหาเป็นข่าวสาร บ้านเมือง อีกหมวดเป็นเรื่องส่วนตัว เป็นต้น

#### สมมติว่า...

เขียนเนื้อหาเกี่ยวกับเรื่อง อะตอมและตารางธาตุ ในเนื้อหามีส่วนประกอบของวิดิโอ มีรูป ตารางธาตุ เราอาจจะใส่ Tag ว่า อะตอม,ตารางธาตุ,วิดิโอ, แต่ใส่ Categories เป็น เคมี ซึ่งแล้วแต่ เรากำหนด หากมีการใส่ Tag ให้กับเนื้อหาดี ก็จะทำให้เป็นมิตรกับคนอ่านในการเลือกศึกษาบทความ ของเรา และพี่ Google ก็จะค้นหาเว็บไซต์ของเราเจอเป็นลำดับต้นๆด้วย

#### 12 สือ

1.2.1 คลังสือ

เป็นหน้าที่รวบรวมสื่อต่างๆที่เรามีการนำไปใช้ในเว็บไซต์ เช่นส่วนของไฟล์ภาพ ไฟล์ เสียง วิดิโอ ซึ่งเราสามารถเปลี่ยนชื่อไฟล์ ลบไฟล์ จัดการไฟล์ได้ทั้งหมดในหน้านี้

#### 1.2.2 เพิ่มไฟล์ใหม่

#### **1.3** ลิงก์

**ลิงก์** เป็นเหมือนกับหน้าที่รวบรวมเพื่อนบ้านของเรา หากเรามีเว็บไซด์ ลูกข่าย หรือเว็บไซด์ของเพื่อนๆที่ต้องการจะเป็นพันธมิตรกับเรา ก็สามารถ เพิ่มเข้าไปได้ โดยการคลิกที่หัวข้อ

1.3.1 แก้ไข เป็นการแก้ไขลิงก์ที่มีอยู่เดิม

1.3.2 เพิ่มลิงก์ใหม่ ก็จะให้กรอก URL หรือที่อยู่เว็บของเว็บไซต์ เพื่อนบ้าน ชื่อของเว็บไซต์ คำขยายความ และหมวดหมู่ต่างๆ

#### บล็อกรุ่นน้อง !!~The Special Noodles~!! Renamon's Blog ToGeTheR-W@Y

#### เพื่อนบ้าน

Chalet16's Blog Do it together Gotta's Blog i-natmon's Blog Kasemsakk's Blog 1.3.3 ลิงก์หมวดหมู่ เป็นการเพิ่มหมวดหมู่ให้กับลิงก์เพื่อนบ้าน เช่น เว็บไซต์เพื่อน ,
 เว็บไซต์แหล่งความรู้ , เว็บไซต์บันเทิง เป็นต้น

#### **1.4** หน้า

ใน WordPress จะมีการแบ่งเนื้อหาเป็น 2 แบบ คือ ส่วนที่เป็น **เรื่อง** และ **หน้า** โดยปกติแล้ว เราจะใช้ **หน้า** สำหรับส่วนของเนื้อหา ที่ไม่ค่อยมีการเปลี่ยนแปลง/ตายตัว เช่น หน้าแนะนำตัว ประวัติผู้จัดทำ ฯลฯ มักอยู่ตามเมนูต่างๆบนเว็บไซต์

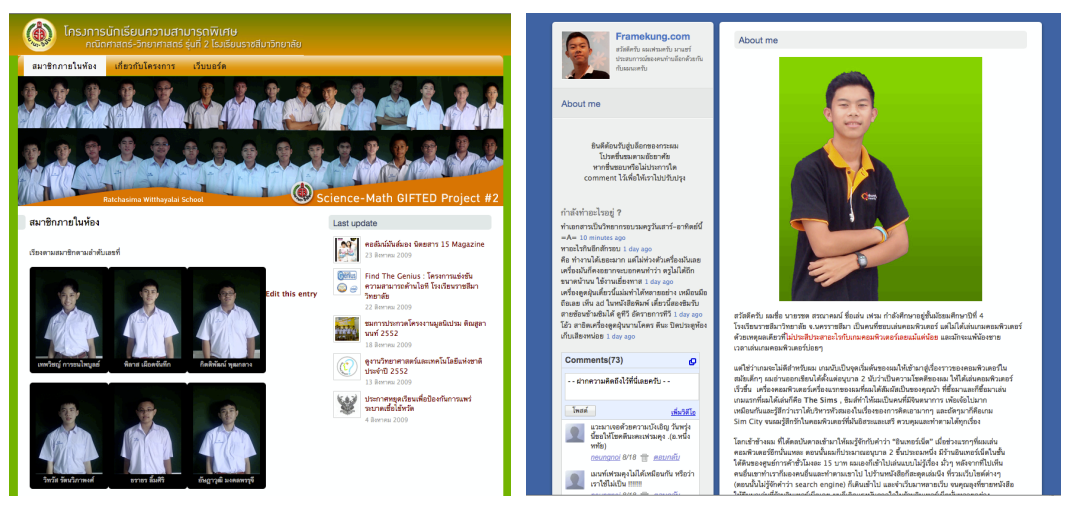

ตัวอย่างเนื้อหาแบบ "หน้า (Page)" ที่ตายตัว

แต่สำหรับ **เรื่อง** จะเป็นเหมือนกับเนื้อหาที่มีการเขียนใหม่ทุกวัน โดย**เรื่อง**จะไปปรากฏในหน้า แรกของเว็บไซต์จะมีการเรียงลำดับจากเรื่องใหม่สุด (อยู่อันแรก) เรื่องเก่า (อยู่หน้าหลังๆ) ตามลำดับ

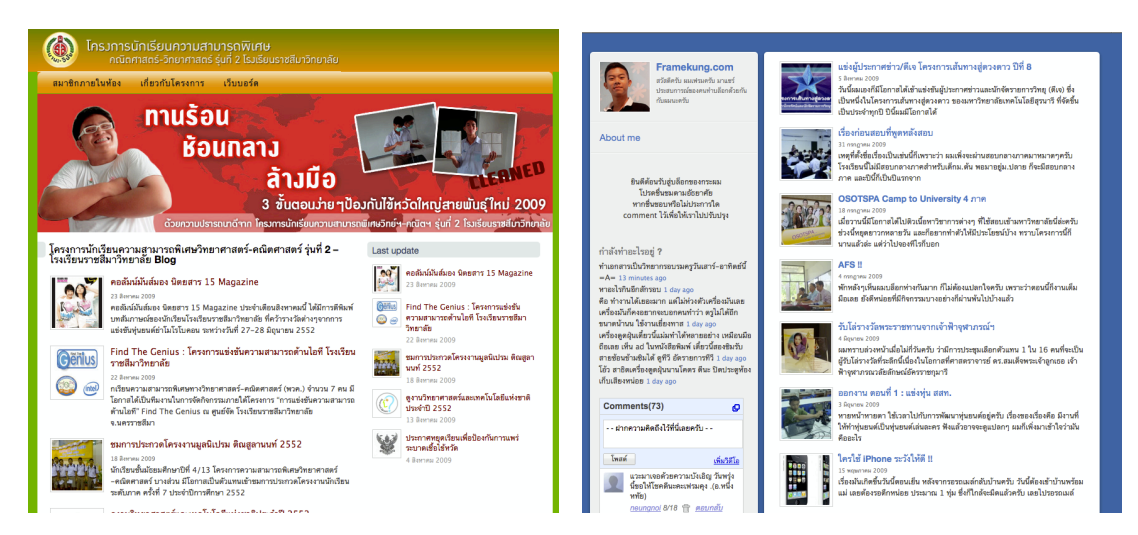

้ตัวอย่างเนื้อหาแบบ "เรื่อง (Post)" ที่จะเรียงตามลำดับเวลาการเขียน บทความใหม่ไปเก่า

เข้าใจเบื้องต้นของรูปแบบเนื้อหาใน WordPress บ้างแล้ว เราก็สามารถที่จะแก้ไข**หน้า**ต่างๆ จากหัวข้อ **หน้า > แก้ไข** 

| 1.4.1 แก้ไข —                | 🌗 หน้า 🔻      |
|------------------------------|---------------|
| และเพมเนอหาเหมเดยการคลกทหวขอ | 🕈 แก้ไข       |
| 1.4.2 เขียนหน้าใหม่          | เขียนหน้าใหม่ |

#### 1.5 ความเห็น (Comments)

หน้านี้จะเป็นหน้าที่แสดงความคิดเห็นของสมาชิกหรือผู้มาเยือนที่ทิ้งข้อความไว้ให้กับบล็อก ในแต่ละตอนทั้งหมด โดยแสดงชื่อผู้แสดงความคิดเห็น อีเมล หมายเลขไอพีแอดเดรส และข้อความ ที่แสดงความคิดเห็นเข้ามา โดยเราสามารถแก้ไข ปรับเปลี่ยนข้อความ หรือลบข้อความที่ไม่เหมาะ สมได้ รวมไปถึงการอนุมัติให้ข้อความนี้ปรากฏบนเว็บไซต์หรือไม่ได้ด้วย

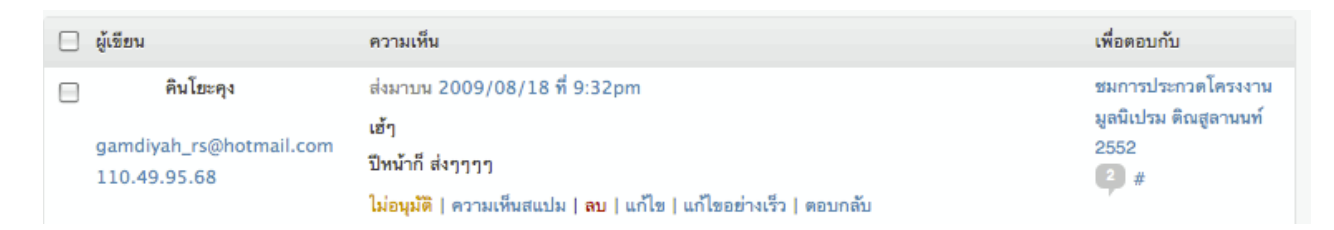

#### 1.6 รูปแบบบล็อก

#### **1.6.1 Themes** (ธีม)

เป็นลักษณะรูปร่างหน้าตาของเว็บไซต์ ซึ่งสามารถดาวน์โหลดหาธีมสวยๆได้จาก อินเทอร์เน็ต รวมไปถึงเราสามารถที่จะพัฒนาธีมเองใช้ได้ โดยอาศัยความรู้พื้นฐานในการเขียน เว็บไซต์ ซึ่งเราสามารถเลือกใช้งานธีมที่เราดาวน์โหลดมาจากอินเทอร์เน็ตได้ โดยการคลิกที่ <u>ใช้งาน</u> หากต้องการที่จะทดสอบหน้าตาเว็บไซต์ ว่าเหมาะกับทีมนั้นๆหรือไม่ ก็สามารถทำได้โดยการคลิกที่ <u>ดูก่อน</u> เพื่อดูความเข้ากันได้ระหว่างธีมกับเนื้อหาในเว็บไซต์ของเรา

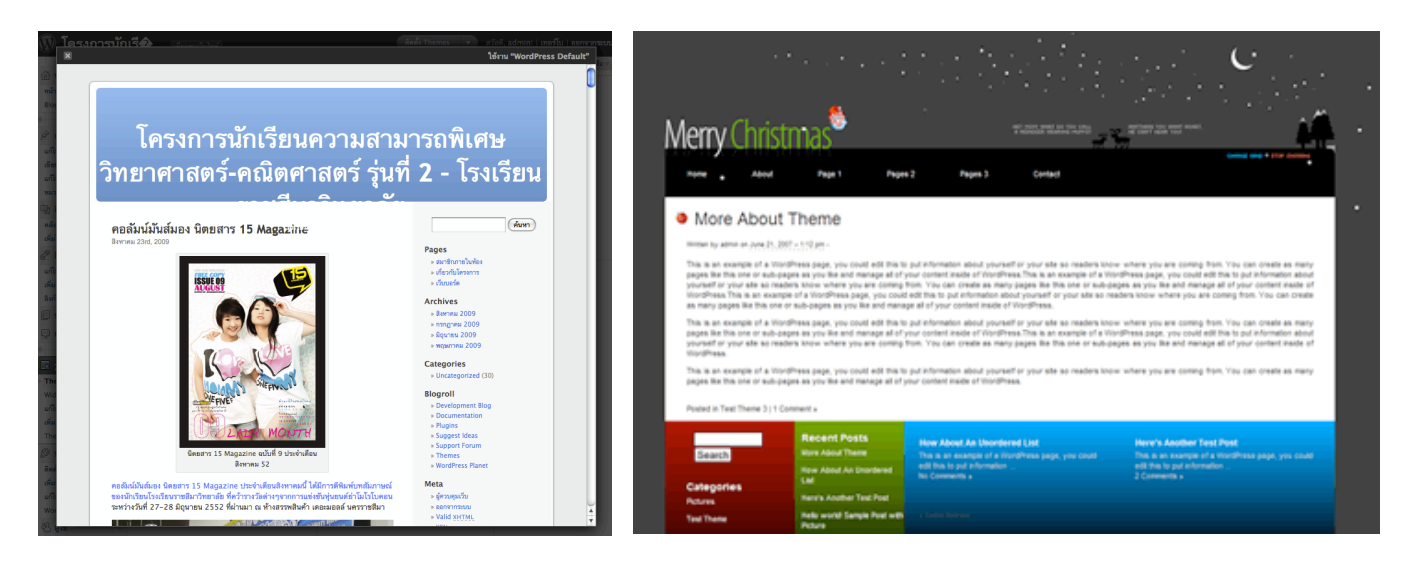

ทดสอบหน้าตาการแสดงผลเบื้องต้น (รูปช้าย) ธีมของ WordPress ที่มีให้เลือกมากมาย (รูปขวา)

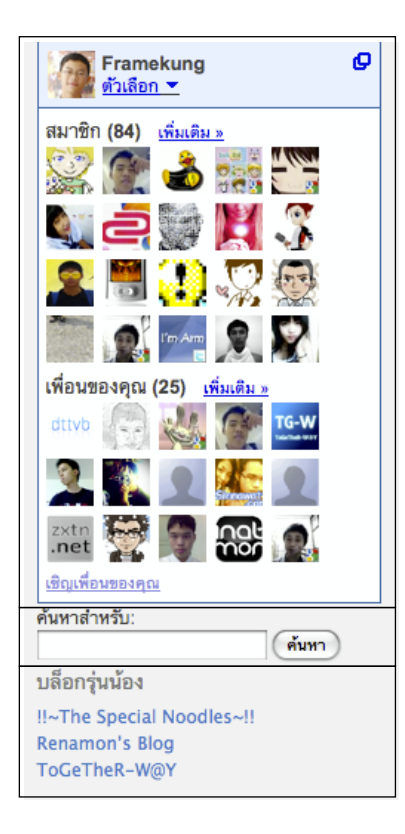

1.6.2 Widgets (อ่านว่า วิดเจ็ด) เป็นเหมือนกับลูกเล่นเพิ่มเติมบนเว็บไซด์ ซึ่งเมื่อคลิก เมนูนี้เข้าไปแล้ว จะมีให้เลือก Widget ไปใส่ในเว็บไซด์ เช่น ปฏิทิน , แสดงหมวดหมู่ที่มีในเว็บไซด์ , กล่องค้นหา ถ้าพูดให้ Widget ฟังดู ง่ายๆ เทียบกับบ้านหลังนึงแล้ว Widget ก็เหมือนห้องต่างๆในบ้านที่ มีความสามารถแตกต่างกันนั่นเอง

#### ในตัวอย่างที่เห็นเป็น Widgets 3 ตัว

 ตัวแรก เราสามารถที่จะกรอกเป็นโค้ด HTML ตามต้องการได้ (ใน ตัวอย่างเป็นของ Google Friend Connect ที่มีความสามารถแสดง รายชื่อของเพื่อนที่ติดตามบล็อกของเรา)

- 2. ตัวที่สอง เป็นกล่องค้นหา (มีให้เลือกใช้อยู่แล้วทันที)
- 3. ตัวสุดท้าย เป็นลิงก์เพื่อนบ้าน

ซึ่ง Widgets เพิ่มได้ไม่จำกัด แต่ก็อย่าลืมหน้าตาเว็บด้วย !!!

#### 1.6.3 แก้ไข

หัวข้อนี้**สำหรับผู้เชี่ยวชาญในการปรับแต่งหน้าเว็บไซต์ด้วย CSS** เท่านั้น ซึ่งหากไม่รู้จัก แนะนำไม่ให้ยุ่งกับหัวข้อนี้ เพื่อความปลอดภัย และความสวยงามในการชมเว็บไซต์

แอบรู้ : CSS เป็นภาษาคอมพิวเตอร์ภาษาหนึ่ง ที่ไว้กำหนดหน้าตาของเว็บไซต์ ว่าองค์ประกอบใด มี ขนาดเท่าไร , มีลักษณะอย่างไร ในการแก้ไขเว็บครั้งต่อไป ก็สามารถเรียกใช้คุณสมบัตินั้นๆได้ทันที ไม่ต้องไปปรับแต่งขนาด หรือเปลี่ยนลักษณะให้วุ่นวาย

#### 1.7 ปลั๊กอิน (Plugin)

อาจจะเคยเกริ่นคำว่า "ปลั๊กอิน" ไปไว้แล้วเบื้องต้นว่า เป็น เหมือนกับ**เครื่องมือหรือโปรแกรมเสริม**ที่ทำให้**เพิ่มประสิทธิภาพใน** การเขียนบล็อกยิ่งขึ้น เช่น ความสามารถในการเช็คสถิติคนเข้า เว็บไซต์ (stats), สร้าง Poll ซึ่งผู้ใช้สามารถเพิ่มไปได้ไม่จำกัดเช่น กัน มีที่น่าสนใจหลายๆตัวเช่น NextGEN Gallery ที่ไว้สำหรับทำ อัลบัมภาพบนเว็บไซต์ของเรา โดยสามารถหาดาวน์โหลดเพิ่มได้ จากเว็บไซต์หลักของ WordPress

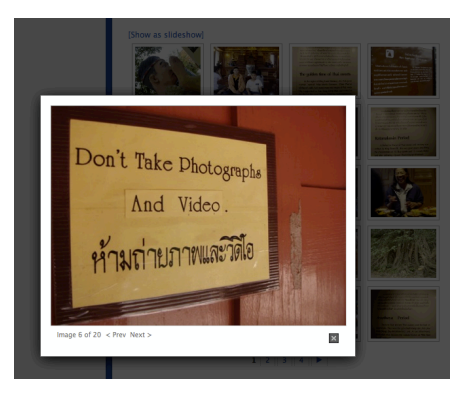

ดาวน์โหลด Plugin : http://wordpress.org/extend/plugins/

1.7.1 ติดตั้ง

จะแสดงปลั๊กอินที่ถูกติดตั้งทั้งหมด หากปลั๊กอินไหนต้องการยกเลิกการใช้งาน สามารถยกเลิกการทำงานของปลั๊กอินนั้นๆ ได้ที่นี่

1.7.2 สร้างใหม่

หากเรามีไฟล์ปลั๊กอิน ที่ไปดาวน์โหลดมาจากอินเทอร์เน็ตแล้ว เราสามารถติดตั้ง ปลั๊กอินได้จากเมนูนี้ได้ทันที โดยการอัพโหลดไฟล์ ZIP ขึ้นไปใน Server ของเราได้ (ทุกครั้งที่ ดาวน์โหลดปลั๊กอินมา จะได้เป็นไฟล์ในรูปสกุลของ ZIP)

1.7.3 แก้ไข

**เมนูนี้สำหรับผู้เชี่ยวชาญ** ที่เราสามารถแก้ไขความสามารถของปลั๊กอินได้ จากการ แก้ไขโค้ด ซึ่งไม่จำเป็นต้องยุ่งในส่วนนี้

#### 1.8 ผู้ใช้ (Users)

จริงๆแล้ว WordPress สามารถแบ่งให้มีผู้เขียนหลายๆคนในหนึ่งเว็บไซต์ได้ การสร้าง ผู้ใช้ ก็เพื่อเป็นการสร้างชุดรหัสให้กับบุคคลอีกคนหนึ่ง และกำหนดสิทธิและความสามารถในการ เขียนบทความ เหมาะสำหรับเว็บไซต์ที่มีเนื้อหาหลากหลาย ต้องการแบ่งหน้าที่ในการเขียน หากจะ ประยุกต์ทำเป็นเว็บไซต์โรงเรียน ก็เหมือนกับการแบ่งเป็นกลุ่มสาระการเรียนรู้ นั่นเอง ซึ่งเราสามารถ สร้างและแก้ไข ข้อมูลผู้ใช้ได้

1.8.1 ผู้เขียน & ผู้ใช้

แสดงร<sup>้</sup>ายชื่อสมาชิ๊กที่มีอยู่ในเว็บไซต์ทั้งหมด (รวมถึงตัวเราด้วย) ในการแก้ไขข้อมูล ส่วนตัว ชื่อของผู้ใช้ทั้งหมด การเปลี่ยนรหัสผ่าน ฯลฯ

1.8.2 เพิ่มผู้ใช้ใหม่
 เป็นการเพิ่มผู้ใช้ในการสร้างชุดรหัสสำหรับบุคคลอีกคนหนึ่ง
 1.8.3 Profile ของคุณ
 เป็นหน้าที่ใช้ในการแก้ไขข้อมูลส่วนตัว รหัสต่างๆ ที่เป็นของเรา

### 1.9 เครื่องมือ (Tools)

ทุกส่วนย่อยในเมนูนี้ อาจจะไกลตัวสักนิด แต่หากจะอธิบายก็เป็นเมนูที่ช่วยเหลือใน การสำรองข้อมูล โดยจะได้เป็นไฟล์ฐานข้อมูลมา หากข้อมูลเสียหาย หรือถูกลบเราก็สามารถนำไฟล์ ฐานข้อมูลมา **นำเข้า** เพื่อเปลี่ยนแปลงหน้าเว็บไซต์ให้เป็นเหมือนเดิมได้ หากต้องการที่จะสำรอง ข้อมูล ก็คลิกที่ **นำออก** เพื่อสำรองฐานข้อมูล

#### 1.10 ตั้งค่า (Settings)

1.10.1 ทั่วไป

เป็นหน้าปรับแต่งข้อมูลพื้นฐาน เช่น Title ของเว็บไซต์ , รายละเอียดของเว็บไซต์ , การกำหนดรูปแบบเวลา (สำคัญ เพราะเวลาจะแสดงทุกครั้งที่เราสร้างเรื่องใหม่)

**1.10.2** การเขียน

จะเป็นเมนูเกี่ยวกับการปรับแต่งด้านการเขียนทั้งหมด เช่น การกำหนดขนาดของช่อง แสดงความคิดเห็น นอกนั้นจะเป็นการปรับแต่งขั้นสูง

**1.10.3** การอ่าน

จะเป็นการปรับรูปแบบการอ่านของสมาชิกที่มีทั้งหมด เช่น การปรับการแสดง บทความในหน้าแรก ว่าให้เป็นลักษณะใด หน้าใดหน้าหนึ่งที่เราต้องการกำหนดตายตัว หรือ แสดง ตามการเขียนเรียงลำดับใหม่ล่าสุด , จำนวนบทความที่แสดงหน้าเว็บไซต์ ฯลฯ

1.10.4 สนทนา

เป็นการปรับแต่งที่เกี่ยวกับการสนทนา เช่น การแสดงความคิดเห็น ก็จะเป็นการตั้งค่า ในลักษณะ คนที่มีสิทธิ์ในการแสดงความคิดเห็น (comment), การยินยอมให้ความคิดเห็นนั้นๆ ปรากฏบนหน้าเว็บไซต์ทันทีหรือไม่ (ถ้าเลือกไม่ เราก็จำเป็นต้องอนุมัติในความคิดเห็นนั้นๆด้วย ตนเองทุกความคิดเห็น ซึ่งเป็นข้อเสียของเว็บไซต์ที่ไม่อัพเดตบ่อยๆ)

1.10.5 สือ

เป็นการกำหนดรูปแบบของสื่อที่เรานำมาใช้ในเว็บไซต์ (สื่อเช่นรูปภาพ) การกำหนด ขนาดของภาพที่นำมาใช้ ว่าระดับปานกลาง มีขนาดใหญ่เท่าไร รูปย่อ (thumbnail) มีขนาดใหญ่ เท่าไร

> 1.10.6 ส่วนตัว กำหนดว่าต้องการให้ Search Engine ค้นพบบล็อกของเราหรือไม่ 1.10.7 Permalink

เป็นการตั้งค่ารูปแบบการแสดงผลของ Link โดยปกติแล้ว URL ของบทความใน WordPress จะลงท้ายด้วย ?p=xxx เป็นตัวเลข ซึ่งเราสามารถกำหนดรูปแบบอื่นๆแทนได้ เช่น แสดงตามวัน/เดือน/ปี ที่มีการเขียนบทความนั้นขึ้นมา

| ตั้งค่าปกติ       |                                                  |
|-------------------|--------------------------------------------------|
| ⊖ ค่าหลัก         | http://www.framekung.com/?p=123                  |
| ⊖ วันที่และชื่อ   | http://www.framekung.com/2009/08/25/sample-post/ |
| ○เดือนและชื่อ     | http://www.framekung.com/2009/08/sample-post/    |
| 🔿 ตามตัวเลข       | http://www.framekung.com/archives/123            |
| ●Custom Structure | /%postname%.html                                 |

#### 1.10.8 เบ็ดเตล็ด

เมื่อรู้จักกับทุกเมนูซึ่งเป็นส่วนเติมเต็มให้เราสามารถใช้งาน WordPress ได้อย่างทุกส่วนอย่าง มีประสิทธิภาพแล้ว แต่ก็จะมีบางเมนูเท่านั้นที่ผู้ใช้ ควรจะศึกษาให้ละเอียด เนื่องจากมีความจำเป็นใน การเขียนเนื้อหาของเรา การสร้างเนื้อหา , การแทรกรูปภาพ ซึ่งในหัวข้อถัดไปจะพูดถึงการสร้าง เนื้อหาในลักษณะต่างๆ กัน

| การเขียนบทความลมหน้าเว็บไซต์                  |                          |   |          |
|-----------------------------------------------|--------------------------|---|----------|
| ไปที่แถบ เรื่อง > สร้างใหม่ เพื่อเพิ่มเนื้อหา | 🖈 เรื่อง                 | T |          |
| หรือคลิกที่เมนูลัด (อยู่บนแถบบนสุด)           | แก้ไข<br>เขียนเรื่องใหม่ |   | เรอง เหม |

จะพบกับหน้าตาของเครื่องมือการเขียนบทความ อลังการงานสร้างเช่นนี้...

| ชาวัน ที่ พาวัน ที่ พาวัน พาวัน ที่ พาวัน ที่<br>พาวัน ที่ พาวัน ที่ พาวัน ที่ พาวัน ที่ พาวัน ที่ พาวัน ที่ พาวัน ที่ พาวัน ที่ พาวัน ที่ พาวัน ที่ พาวัน ที่ พาวัน ที่ พาวัน ที่ พาวัน ที่ พาวัน ที่ พาวัน ที่ พาวัน ที่ พาวัน ที่ พาวัน ที่ พาวัน ที่ พาวัน ที่ พาวัน ที่ พาวัน ที่ พาวัน ที่ พาวัน ที<br>พาวัน ที่ พาวัน ที่ ทาวัน ที่ พาวัน ที่ พาวัน ที่ พาวัน ที่ พาวัน ที่ พาวัน ที<br>ที่ พาวัน ที่ พาวัน ที่ พาวัน ที่ พาวัน ที่ พาวัน ที่ พาวัน ที่ พาวัน ที่ พาวัน ที่ พาวัน ที่ พาวัน ที่ พาวัน ที<br>ที่ พาวัน ที่ พาวัน ที่ พาวัน ที่ พาวัน ที่ พาวัน ที่ พาวัน ที่ พาวัน ที่ พาวัน ที่ พาวัน ที่ พาวัน ที่ พาวัน ที่ พาวัน ที่ พาวัน ที่ พาวัน ที่ พาวัน ที่ พาวัน ที่ พาวัน ที่ พาวัน ที่ พาวัน ที่ พาวัน ที่ ทาวัน ที<br>ที่ พาวัน ที่ พาวัน ที่ พาวัน ที่ พาวัน ที่ พาวัน ที่ พาวัน ที่ พาวัน ที่ พาวัน ที่ พาวัน ที่ พาวัน ที่ พาวัน ที่ พาวัน ที่ พาวัน ที่ พาวัน ที่ พาวัน ท | 🖉 เพิ่มเรื่องใหม่                                                                                                    | ตัวเลือกหน้า 🔍 ช่วยเหลือ 🔻                                                          |
|----------------------------------------------------------------------------------------------------|----------------------------------------------------------------------------------------------------|-------------------------------------------------------------------------------------|
| หน้าหลัก<br>สถิติบล็อก<br>Blog Surfer<br>ความคิดเห็นของฉัน                                                                                                    | ชื่อเรื่อมใหม่ขอมเรา                                                                                                    | เผยแพร่<br>บันทึกฉบับร่าง ดูก่อน                                                    |
| Readomattic<br>Tag Surfer<br>Subscriptions<br>บลีอกของฉัน                                                                                                    | อัปโหลด/เพิ่ม                                                                                                    | สถานะ: จบับร่าง <u>แก้ไข</u><br>เห็นได้: เผยแพร่ <u>แก้ไข</u>                       |
| <ul> <li>อัปเกรด</li> <li>เรื่อง</li> <li>เขียนเรื่องใหม่<br/>แก้ไข</li> <li>เขียนเรื่องใหม่</li> <li>แก้ไขป้ายกำกับ</li> <li>หมดอนน่ะ</li> </ul>                                                                                                    | ช่องนี้แหละ ไว้เขียน<br>บทความ เนื้อหาต่าง ๆ                                                                                                    | เมยแพร่<br>แก้ไขป้ายกำกับ<br>เพิ่มป้ายกำกับใหม่ เพิ่ม<br>แยกป้ายกำกับด้วยคอมม่า (,) |
| <ul> <li>เพิ่มไฟลใหม่</li> </ul>                                                                                                    | Path: p<br>Word count: 0                                                                                                    | ารระบบ เมา และ เมาะ เมาะ เมาะ เมาะ เมาะ เมาะ เมาะ เมา                               |
| <ul> <li>๔ ลิงก์</li> <li>ฃ</li> <li>แก้ไข</li> <li>เพิ่มลิงก์ใหม่</li> <li>ลิงก์หมวดหมู่</li> <li>๔ พน้า</li> <li>ฃ</li> <li>พน้า</li> </ul>                                                                                                    | ตัดทอน<br>Excerpts (คำดัดทอน) เป็นอีกทางเ<br>สามารถใช้ใน theme ของคุณได้<br>สรุปสั้น ๆ เพื่อปรากฏบนหน้า                                                                              | Uncategorized<br>หมวดหมู่ของบทความ                                                  |
| เขียนหน้าใหม่                                                                                                    | ส่ง trackbacks IIISกซียมเวบเซติ<br>ส่ง trackbacks กลับไปที่:<br>(แยก URL หลาย ๆ อันด้วยข่องว่าง)<br>Trackbacks เป็นวิธีการที่จะแจ้งอย่างเป็นทางการกับระบบบล็อกว่า คุณได้ทำลิงก์หาพวก | <u>+ สร้างหมวดหมู่ใหม่</u>                                                          |

# ้อัพโหลดไฟล์รูปภาพใส่ในเนื้อหา

1. คลิกที่ปุ่ม (อยู่บนกล่องใส่เนื้อหา) 🔳

2. จะมีหน้าต่างเด้งขึ้นมา ให้คลิกที่ Browse หรือ **เลือกไฟล์** เพื่อเลือกรูปภาพที่ต้องการใส่ (กรณี อัพโหลดจากคอมพิวเตอร์)

3. เมื่ออัพโหลดเสร็จ ระบบจะแสดงรายละเอียด ของไฟล์ที่อัพโหลดไป สามารถแปลี่ยนแปลงแก้ไขราย ้ละเอียดต่างๆ รวมไปถึงรูปแบบในการนำไปใส่ในเนื้อหา เช่นจัดกึ่งกลาง ขนาด ลิงก์ต่อไปเว็บไซต์อื่นๆ อีกหรือไม่

4. หากต้องการย่อรูปภาพ ก็สามารถคลิกที่ปุ่ม กลมๆ เลือกขนาดของการแสดงผลได้ หากต้องการ รูปภาพขนาดจริงตามขนาดที่อัพโหลด ให้เลือก**เต็มขนาด** หากมีข้อความบรรยายใต้ภาพ ให้**เพิ่มข้อความลงไปใน หัวข้อ (ใช้เป็นคำอธิบายรูปภาพด้วย)** จากนั้นคลิกที่ ใส่เข้าในเรื่อง เพื่อนำมาใส่ประกอบกับเนื้อหา

5. แค่นี่ก็ได้รูปใส่เพิ่มในเนื้อหาแล้ว หากต้องการ ใส่รูปเพิ่ม ก็ย้อนกลับไปทำตามขั้นตอน 1-4

อัปโหลด/เพิ่ม 🔳 🛄 🎜 🏶 🔘 จากคอมพิวเตอร์ จาก URL คลังสื่อ เพิ่มไฟล์สื่อจากเครื่องคอมๆของคุณ ໄລ໌ที่อนุญาต: jpg, jpeg, png, gif, pdf, doc, ppt, odt, pptx, docx. เลือกไฟล์ที่จะอับโหลด เลือกไฟล์ คุณกำลังใช้ Flash uploader. มีปัญหาหรือเปล่า? ถ้าใช่ โปรดลอง <u>Browser uploader</u> ถูกใช้ไปแล้ว 68.2 kB, คงเหลือที่ใช้ได้อีก3.0 GB (100.0%) You can upload mp3, m4a, wav, ogg audio files and able space with a Space Upgrade. You can upload videos and embed them directly ith a Video Upgrade a7998624-34.jpg image/jpeg 2009-08-25 14:38:17 A7998624-34 หัวตัด ห้วข้อ ใช้เป็นคำอธิบายรูปภาพด้วย คำขยายความ ลิงก์ URL ไม่มี URL ของไฟล์ URL ของเรื่อง ใส่ลิงก์ของ URL หรือ กดข้างบนเพื่อเตรียมล่วงหน้า 💿 💻 ไม่มี 🔿 🧮 ข้าย 🔿 💻 ตรงกลาง 🔿 💻 ขวา จัดแถว รูปขนาดเล็ก
 รูปขนาดเล็ก
 (131 × 150)
 (262 × 300) 🔵 ขนาดใหญ่ 🔎 เต็มขนาด ขนาด

ใส่เข้าในเรื่อง <u>ลบ</u>

แอบรู้ : เราควรจะย่อไฟล์รูปภาพให้มีขนาดเล็กพอประมาณ เพื่อการแสดงผลที่ดี ไม่ช้า และไม่เสีย ี้เนื้อข้อความ ซึ่งขนาดที่พอดีคือความกว้างไม่เกิน 470 pixels โดยการกำหนดขนาดความกว้างนี้ ก็ ให้สัมพันธ์กับความสูง เพื่อให้ได้ scale ที่ดีด้วย ไม่ยาน ไม่ยืด จนเกินไป ...

**แอบรู้(อีก) :** หากใครใช้ Photoshop ในการย่อรูป ให้เปิดรูปภาพที่ต้องการย่อขึ้นมา ไปที่แถบ Image > Image Size... แล้วกำหนดให้ความกว้าง (Width) เป็น 470 จากนั้นกด OK

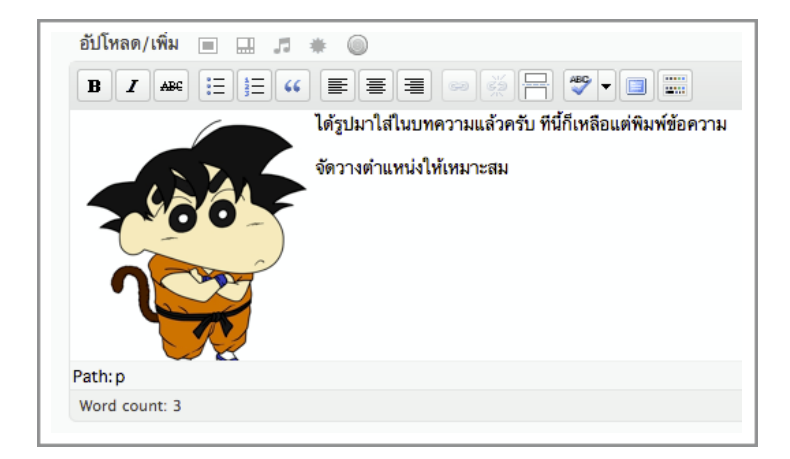

(525 × 600)

# เครื่อมมือเติมแต่มข้อความ

เครื่องมือเหล่านี้ จะเป็นเครื่องมือที่ช่วยให้การเขียนเนื้อหาต่างๆลงในบล็อกของเราดูมีสีสัน ขึ้น ซึ่งก็มีลักษณะหน้าตาคล้ายกับ Microsoft Word จึงไม่ยากสำหรับส่วนนี้...

| อัปโหลด/เพิ่ม 🔳 🛄 🎜 🗰 🍥                                                                                                    |  |  |  |  |  |  |
|----------------------------------------------------------------------------------------------------|--|--|--|--|--|--|
| $\mathbf{B} \ \mathbf{I} \ \mathbf{I} \ $ |  |  |  |  |  |  |
| <ul> <li>เป็นการกำหนดให้ข้อความนั้นหนา (วิธีทำ : คลุมดำให้ข้อความ แล้วคลิก)</li> <li>เป็นการกำหนดให้ข้อความนั้น<i>เอียง</i></li> <li>เป็นการขีดคร่อมข้อความนั้นๆ</li> <li>การใส่หัวข้อให้กับเนื้อหา</li> <li>นี่ก็ใส่เหมือนกัน แต่เป็นตัวเลข</li> </ul>                                                                                                    |  |  |  |  |  |  |
| 📧 เป็นรูปแบบของการแสดงผลข้อความในลักษณะคำพูด (Quote)                                                                                                    |  |  |  |  |  |  |
| 🔳 🔳 เป็นการจัดรูปแบบการแสดงผลของข้อความ ชิดซ้าย กึ่งกลาง ชิดขวา                                                                                                    |  |  |  |  |  |  |
| คารใส่ลิงก์ให้กับข้อความ (คือการคลิกที่ข้อความแล้วพาไปหน้าอื่น) ขวามือนั่นเป็นการ<br>ถอนลิงก์ (กรณีมีลิงก์ติดมากับบทความเดิมอยู่แล้ว)                                                                                                    |  |  |  |  |  |  |
| 🗐 เป็นปุ่มที่ใช้สำหรับแบ่งข้อความในการแสดงผล ระหว่างข้อความข้างใน กับ เนื้อหาภายใน<br>เรื่อง เหมือนเป็นการเกริ่นจากหน้าเว็บแล้วให้คนอ่านคลิกอ่านรายละเอียดเพิ่มเติมต่อ                                                                                                    |  |  |  |  |  |  |
| <ul> <li>โครื่องมือสำหรับเซ็คการสะกดคำ (เฉพาะภาษาอังกฤษเท่านั้น)</li> <li>เปิดมุมมองในการเขียนเนื้อหาแบบเต็มจอ</li> </ul>                                                                                                    |  |  |  |  |  |  |
| เปิด/ปิดเครื่องมือตกแต่งข้อความ (คลิกปุ่มนี้แล้วจะมีแถบเพิ่มมาอีกแถบ)                                                                                                    |  |  |  |  |  |  |
| จัดข้อความเต็มหน้า ลบสื่อต่างๆ                                                                                                    |  |  |  |  |  |  |
| ינואומני דען 🗮 📐 ד 👔 🍋 💆 🛐 געראפי אין דער 👔 👘 🖉 רעראפי                                                                                                    |  |  |  |  |  |  |
| รูปแบบข้อความ ขีดเส้น เปลี่ยนสี วางเนื้อหา แก้ไขใส่ ย่อหน้า ย้อนกลับ<br>ตัวอักษร ที่อื่น/Word มีเดีย สูตร การทำงาน                                                                                                    |  |  |  |  |  |  |

#### ทดสอบการแสดวผล

ภายหลังจากที่ทราบเครื่องมือที่ช่วยในการตกแต่ง ข้อความแล้ว หากต้องการที่จะทดสอบการแสดงผลก่อนที่จะ นำเผยแพร่จริง ก็สามารถที่จะคลิก **ดูการเปลี่ยนแปลง** หรือ **ดูก่อน** ได้

|           |     | I      |
|-----------|-----|--------|
| อพเดตเรอม | และ | เผยแพร |
|           |     |        |

| เผยแพร่                               |             |
|---------------------------------------|-------------|
| บันทึกโครงร่าง                        | ดูก่อน      |
| สถานะ: เรื่องที่ไม่สมบูรณ์ <u>แก่</u> | <u>เป็ญ</u> |
| เห็นได้: เผยแพร่ <u>แก้ไข</u>         |             |
| 📅 เผยแพร่ ทัมที <u>แก้ไข</u>          |             |
|                                       |             |
|                                       |             |

หากเนื้อหาที่เราเขียนขึ้น ไม่ได้มีการเผยแพร่หรือเป็นเรื่องที่สร้้างใหม่ขึ้นมาครั้งแรก จะมีปุ่ม ในกล่องเผยแพร่เป็นคำว่า แต่หากเนื้อหาที่เราเปิดขึ้นมานั้น เป็นการแก้ไขจาก เนื้อหาที่สร้างไว้เดิมอยู่แล้ว จะเป็นคำว่า อัปเตตเรื่อง

**สรุป :** เขียนครั้งแรก<u>เผยแพร่</u> เขียนครั้งต่อๆไป <u>อัพเดตเรื่อง</u> แต่ถ้าเขียนแล้ว ยังไม่อยาก เผยแพร่ก็คลิก <u>บันทึกโครงร่าง</u> อยากจะทดสอบการแสดงผลก็คลิก <u>ดูก่อน</u>

| 📅 เผยแพร่บน: ธ.ค. 7, 2008 @ 2:31       |  |  |  |  |  |
|----------------------------------------|--|--|--|--|--|
| б. <del>п</del> . ▼ 07, 2008 @ 02 : 31 |  |  |  |  |  |
| ตกลง <u>ยกเลิก</u>                     |  |  |  |  |  |

**แอบรู้ ! :** ถ้าสังเกตคำว่า **สถานะ , เห็นได้ , เผยแพร**่ ที่ มีข้อความให้แก้ไข ตรงนั้นเราสามารถตั้งวันเวลาให้กับการ เขียนเรื่องแต่ละเรื่องได้ด้วย เช่น การประกาศผลคะแนน , การออกข้อสอบให้นักเรียนทำ โดยเราสามารถมาเขียนไว้ ก่อนได้

### ป้ายกำกับ (Tag)

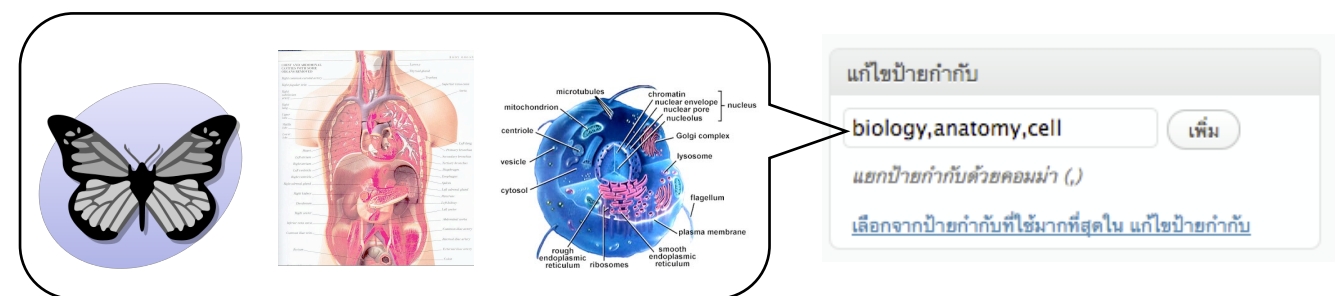

ดังตัวอย่าง เราควรใส่ป้ายกำกับในการจัดหมวดหมู่ลักษณะของป้ายกำกับ โดยการใส่ keyword แล้วคั่นด้วยเครื่องหมาย , (comma) สำหรับ keyword อื่นๆต่อไป จากนั้นคลิก **เพิ่ม** 

# ทำมานบน Visual / HTML

Visual ชื่อบอกตามตรงเลยครับว่า **จำลอง** การจำลองจะทำให้เราเห็นสภาพของหน้าตาของ เนื้อหาเบื้องต้นจริงๆ ซึ่งโหมดนี้จะเข้าให้อัตโนมัติทุกครั้งที่เขียนเรื่อง และ**โหมด HTML** ซึ่งหากเรา

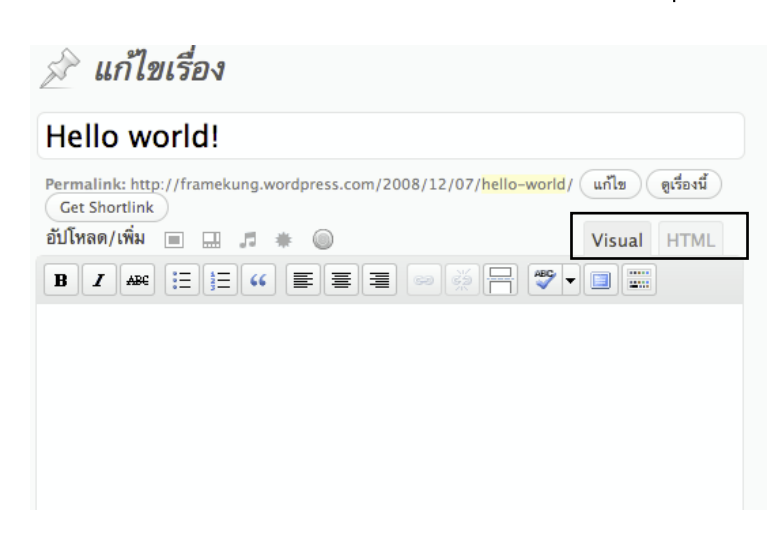

คลิกที่โหมดนี้ ก็จะทำให้เราเห็น โครงสร้างของภาษา HTML ทั้งหมด ปกติแล้ว การเปลี่ยนสีข้อความเราทำได้ ในโหมด Visual จากการกดที่ ▲ เพื่อเปลี่ยนสีตัวอักษร แต่หากเราไปดูใน ส่วนของ HTML แล้ว จะพบว่ามันแปลง เป็นโค้ด HTML ทั้งนี้ส่วน HTML จะ เหมาะสำหรับการนำโค้ดเพลง / วิดิโอมา ใส่ เช่นจาก YouTube / imeem เป็นต้น

### ใส่วิดิโอาาก YouTube

หากเราพบวิดิโอที่น่าสนใจจากเว็บไซต์ YouTube เราก็สามารถที่จะนำมาประกอบกับบทเรียน ได้ โดยขั้นตอนมีดังนี้

1. เข้าไปค้นหาวิดิโอที่น่าสนใจ จากเว็บไซต์ <u>http://www.youtube.com</u>

 สังเกตในหน้าวิดิโอ ฝั่งทางขวามือจะมีช่อง Embed ซึ่งโค้ดที่เห็นภายในช่อง Embed เป็น โค้ดภาษา HTML ให้เราสามารถนำไปใส่ในช่อง HTML ได้ จากเนื้อหาเรื่องเมื่อสักครู่นี้ โดยการคัด ลอก (Copy) โค้ดทั้งหมดภายในช่องและกด วาง (Paste) ในช่อง HTML

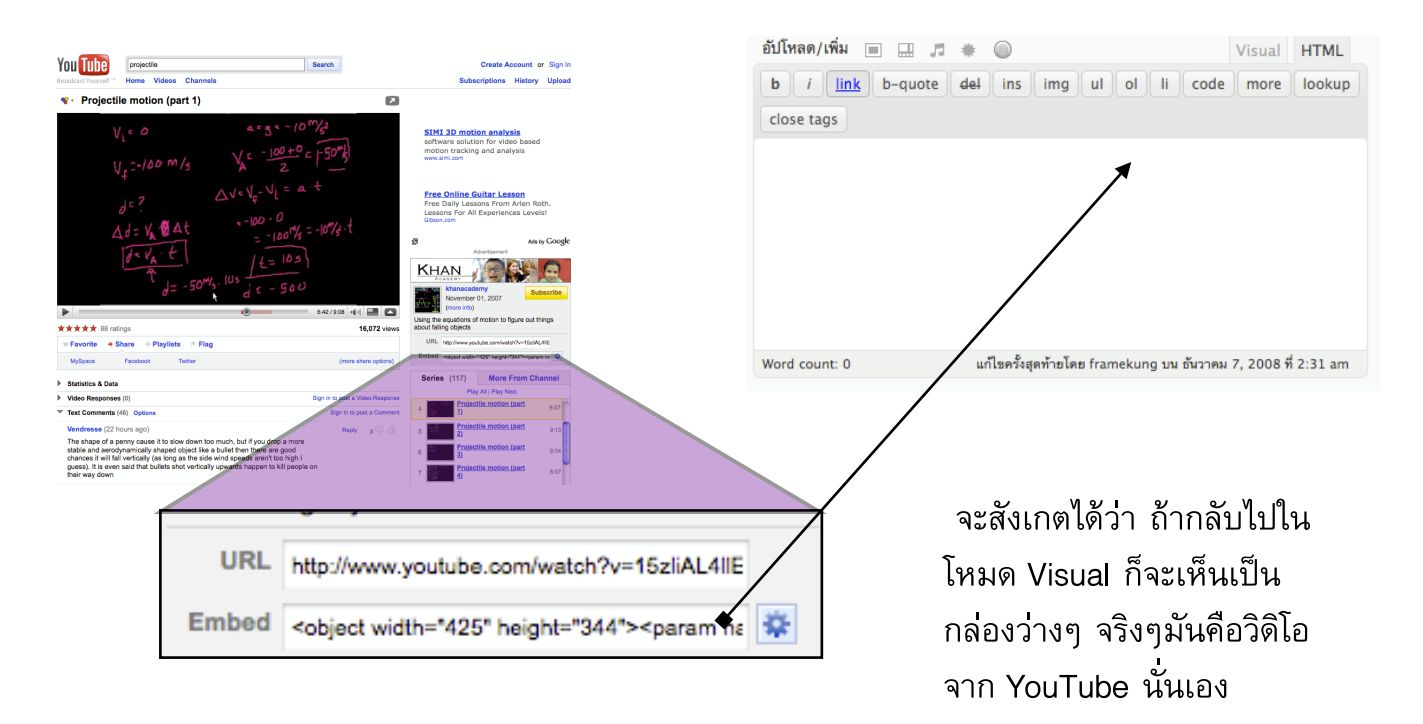

# เปลี่ยนธีมให้โดน...

เสน่ห์อย่างหนึ่งของ WordPress คือการออกแบบระบบมาเพื่อให้รองรับกับการเปลี่ยนรูป แบบของเว็บไซต์หรือหน้าตาของบล็อกได้อย่างอิสระ ซึ่งก็มีคนพัฒนาธีมมามากมาย และการเปลี่ยน ธีม ไม่ได้เปลี่ยนแค่หน้าใดหน้าหนึ่งเท่านั้น **แต่มันเปลี่ยนให้เราได้ทั้งเว็บ !!!** 

### หาธีมโดน

| 💼 รูปแบบบล็อก   |  |
|-----------------|--|
| > Themes        |  |
| Widgets         |  |
| Extras          |  |
| ปรับแต่งส่วนหัว |  |
| สีเฮดเดอร์      |  |
| แก้ไข CSS       |  |

หากเราใช้บริการบล็อกจาก WordPress.com (ลืมแล้วหรือยัง !.com เป็นเว็บที่ให้บริการบล็อกระบบ WordPress ฟรี) จะมีธีมให้เลือกอยู่แล้ว ซึ่ง สามารถค้นได้ โดยเข้าไปหน้า Dashboard > รูปแบบบล็อก > Themes ก็จะไปที่ หน้าจัดการธีมหลักของเรา โดยจะแสดงธีมปัจจุบันที่ใช้อยู่ และ ส่วนด้านล่างที่ เรียกว่า Browse Themes ให้แสดงการสุ่มรูปแบบของธีมสวยๆจากอินเทอร์เน็ต ที่เลือกใช้งานได้ทันที ไม่มีเงื่อนไข

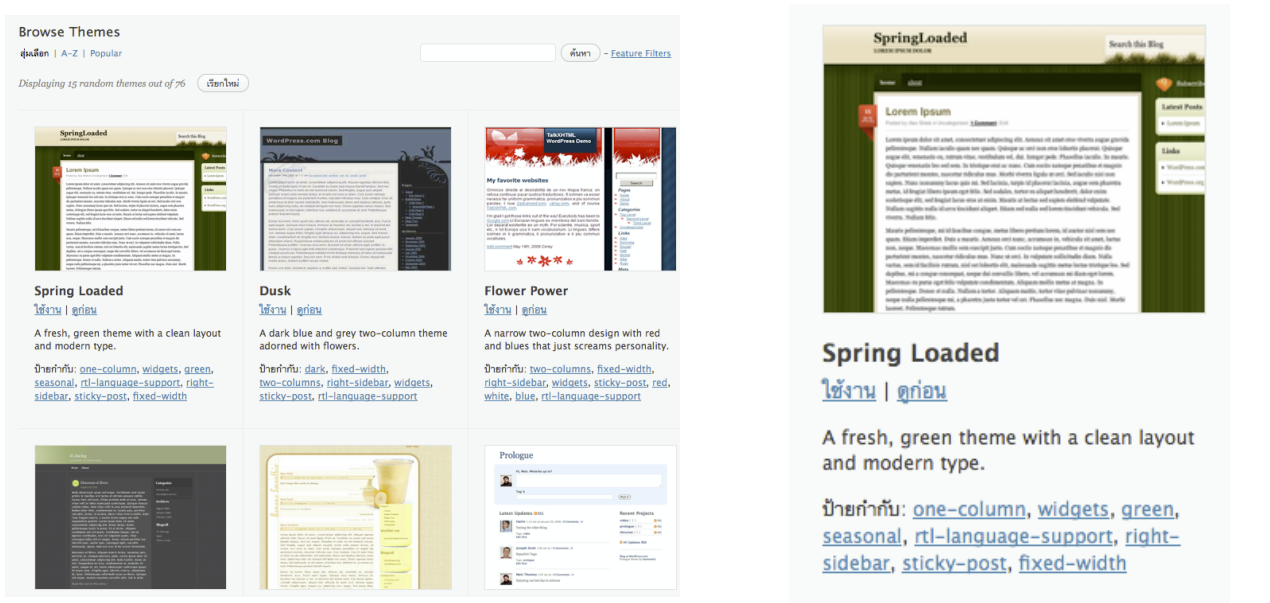

หากต้องการทดสอบเว็บเรากับธีมนั้นๆ ก็คลิกที่ <u>ดูก่อน</u> เพื่อดูความเหมาะสมกับเนื้อหาของเว็บ หรือ หากถูกใจแล้วก็แค่คลิก <u>ใช้งาน</u> แค่นี้หน้าตาเว็บไซต์ของเราก็เปลี่ยนไปแล้ว !!

# ติดตั้วธีมเอว

หากเราไม่ได้ใช้บริการจาก WordPress.com แต่เป็นการนำโค้ดมาทำเองจาก WordPress.org แล้วล่ะก็ เราสามารถค้นหาธีมสวยๆได้จากหลายเว็บไซต์ ดาวน์โหลดแล้วนำมาติด ตั้งเองได้

เว็บไซด์โหลดธีมหลักของ WordPress : http://wordpress.org/extend/themes/

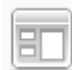

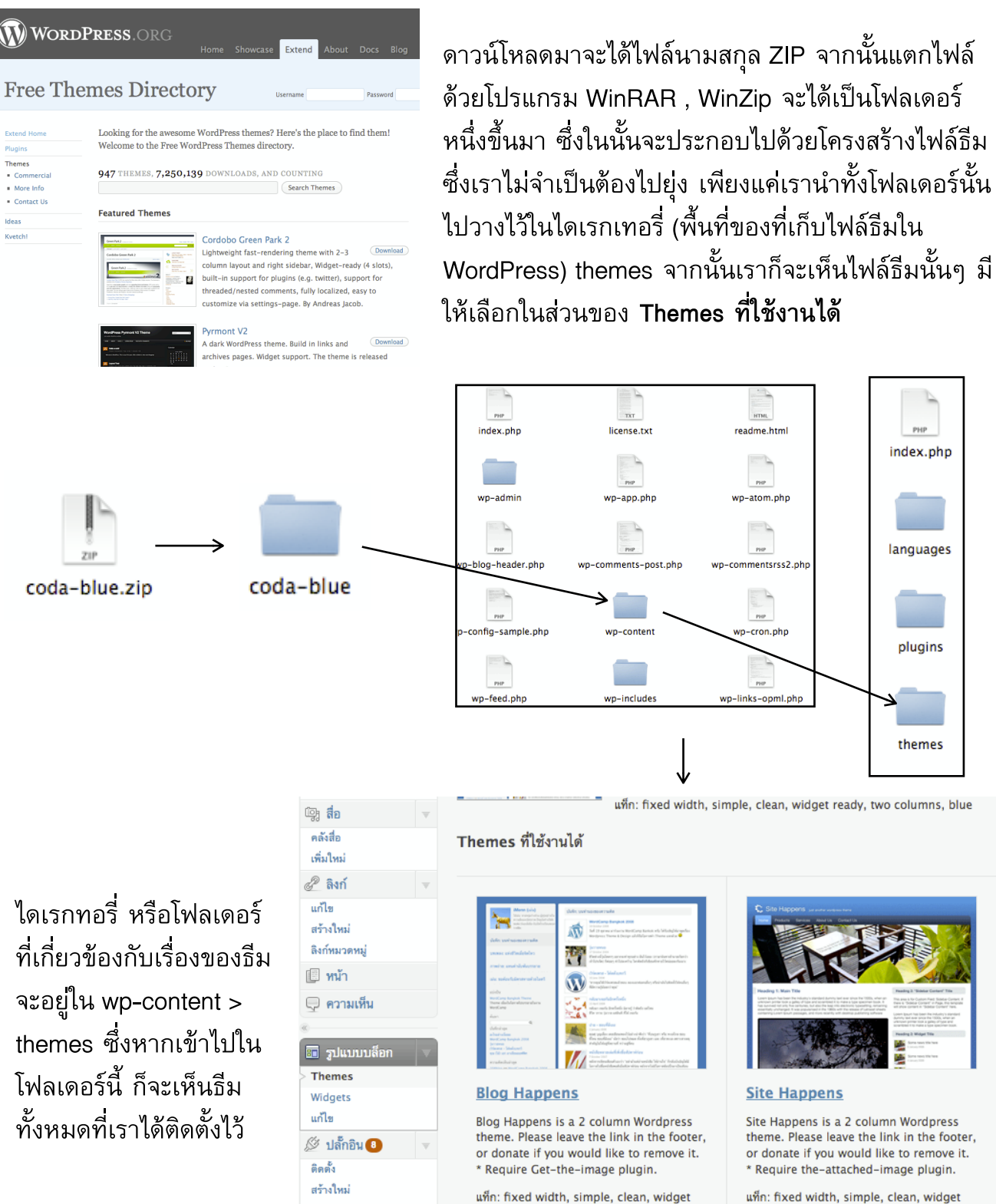

ready, two columns, blue

แท็ก: fixed width, simple, clean, widget ready, two columns, blue

#### ทุกวิธีทำสามารถทดสอบธีมดูก่อนได้ทั้งหมด

#### แนะนำธีมสวยๆ

Blog Happens : http://www.chrishappens.com/sharing/bloghappens/

ent Toolha

แก้ไข

Com

iNove : http://wordpress.org/extend/themes/inove

# ติดตั้วปลั๊กอิน (Plugin)

ส่วนของปลั๊กอินถือเป็นเรื่องเสริม เนื่องจากว่า ครั้งแรกที่เราติดตั้ง WordPress เสร็จ ก็เพียง พอต่อการใช้งานเบื้องต้นแล้ว หากต้องการเพิ่มความสามารถของ WordPress ให้รองรับการทำงาน ที่หลากหลาย ก็สามารถเลือกติดตั้งได้ ผ่านขั้นตอนดังนี้

1. ดาวน์โหลดปลั๊กอินที่น่าสนใจ จากทาง http://wordpress.org/extend/plugins/

 ทำขั้นตอนเดียวกันกับการติดตั้งธีม เพียงแต่เปลี่ยนโฟลเดอร์หรือไดเรกทอรี ปลายทาง จากของเดิมต้องใส่ในโฟลเดอร์ Themes ให้เปลี่ยนเป็น Plugins แทน

🖉 ปล้ักอิน 🖲

Comment Toolbar

ติดตั้ง

แก้ไข

สร้างใหม่

# ใช้มานปลั๊กอิน

- 1. ไปที่หน้า ปลั๊กอิน > ติดตั้ง (มีเฉพาะใน WordPress.org)
- คลิกที่คำว่า <u>ใช้งาน</u> เพื่อให้ปลั๊กอินนั้นทำงาน

#### ปลั้กอินไม่ได้ใช้งาน

| คำสั่งจำนวนมาก | •    | ทำงาน                                                                                                    |                |
|----------------|------|----------------------------------------------------------------------------------------------------|----------------|
| 🗌 ปลั๊กอิน     | รุ่น | คำขยายความ                                                                                                    | กระทำ          |
| Hello<br>Dolly | 1.5  | This is not just a plugin, it symbolizes the hope and enthusiasm of an<br>entire generation summed up in two words sung most famously by<br>Louis Armstrong: Hello, Dolly. When activated you will randomly see a<br>lyric from Hello, Dolly in the upper right of your admin screen on<br>every page. ໂດຍ Matt Mullenweg. | ใช้งาน   แก้ไข |

# รวมปลั๊กอินที่น่าสนใา

1. PollDaddy Pools : สำหรับสร้างแบบสำรวจบนบล็อกของเรา

 All in One SEO Pack : สำหรับปรับแต่งเพื่อให้ Search Engine (Google , Yahoo , ... ค้นพบเว็บเราง่ายขึ้น ติดลำดับต้นๆ ; ต้องอาศัยการปรับแต่งเพิ่มเติมด้วยครับ )

3. Add to Any:Share/Bookmark/Email Button : เป็นเครื่องมือช่วยเหลือที่ให้คนอ่านบล็อก เราสามารถส่งเรื่องต่อไปยังผู้อื่นได้ รวมไปถึงการ Bookmark หน้าที่สนใจไว้ในเครื่องได้

- 4. WP-Stats : สำหรับแสดงสถิติคนดูเว็บไซต์ และดูหน้าอะไรมากที่สุด
- 5. NextGEN Gallery : สร้างอัลบัมรูปภาพออนไลน์

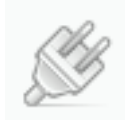

### Widget

มาถึงส่วนที่เรียกว่า วิดเจ็ด ซึ่งเป็นเหมือนกับส่วนตกแต่งเว็บไซต์เล็กๆน้อยๆ โดยเราสามารถ เพิ่มหรือจัดการส่วนรอบๆเว็บไซต์ของเราได้ (ตามเมนู ซ้าย-ขวา) ในการประยุกต์ทำเป็นปฏิทิน กิจกรรม หรือ แสดงกล่องค้นหาให้คนอ่านบล็อกค้นเรื่องที่เราเขียนมาก็ได้ โดยมีวิธีทำสุดแสน ง่ายดาย ดังนี้

- 1. ไปที่ รูปแบบบล็อก > Widgets
- 2. เลือกรูปแบบของ Widgets ที่ต้องการนำไปใส่ ซึ่งมีหลายประเภท

เช่น

ข้อความ : เป็นการเอาข้อความไปใส่ โดยสามารถใส่เป็นโค้ด HTML ได้
 คลังเก็บ : จะเป็นการแสดงบทความที่เราเขียนทั้งหมด เรียงตามเดือน
 ความเห็นล่าสุด : แสดงข้อความที่มีผู้มาแสดงความคิดเห็นล่าสุด
 คันหา : เพิ่มกล่องค้นหาในบล็อก
 จำนวนการคลิกสูงสุด : แสดงชื่อเรื่องที่ได้รับความนิยมสูงสุด
 ปฏิทิน : แสดงปฏิทินพร้อมกับแสดงวันที่มีการเขียนบทความลงไป
 ลิงก์ : แสดงรายการเว็บเพื่อนบ้านของเราทั้งหมด

**สถิติบล็อก :** แสดงจำนวนคนเข้าชมเว็บไซต์

**หมวดหมู่ :** แสดงหมวดหมู่ (categories) ที่มีในบล็อกทั้งหมด **เรื่องล่าสุด :** แสดงชื่อบทความล่าสุด

Tag Clound : นำป้ายกำกับมาแสดงความถี่ในการเขียน

#### 3. ลากกล่อง Widget จากฝั่งขวา โยนไปฝั่งซ้าย (ด้านข้าง)

| Widgets                                                                                                    | ¢        | กัวเลือกหน้า 🔻 | ช่วยเหลือ 🔻 |
|----------------------------------------------------------------------------------------------------|----------|----------------|-------------|
| Widgets ที่ใช้งานได้                                                                                                    | ด้านข้าง |                | -           |
| ลาก widgets จากที่นี่ไปยังด้านข้างทางขวาเพื่อเปิดใช้งานพวกมัน ลาก widgets<br>กลับมาที่นี่เพื่อเลิกใช้งานและลบการดั้งค่าพวกมัน |          |                |             |
| ข้อความ                                                                                                    | 201111   |                |             |
| Arbitrary text or HTML                                                                                                    |          |                |             |

 ปรับแต่งตามความต้องการ เช่น Widgets ที่เป็น กล่องข้อความ ก็ต้องระบุชัดเจนว่า นำ ข้อความอะไรใส่ลงไป หรือ มีโค้ด HTML อะไรที่ต้องการจะใส่เข้าไป

5. คลิก (มันที่ก) เพื่อยืนยันการนำ Widgets ไปแสดงผล

| l | F | = | F | - | - |
|---|---|---|---|---|---|
| L | Ŀ | ٥ | Ŀ |   | I |
| L |   |   |   |   | E |

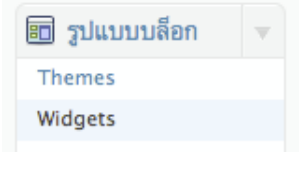

🗊 Widgets

| Widgets ที่ใช้งานได้                                                                                                    |
|----------------------------------------------------------------------------------------------------|
| ลาก widgets จากที่นี่ไปยังด้านข้างทางขวาเพื่อเปิดใช้งานพวกมัน ลาก<br>widgets กลับมาที่นี่เพื่อเลิกใช้งานและลบการดั้งค่าพวกมัน |
| ข้อความ                                                                                                    |
| Arbitrary text or HTML                                                                                                    |
| คลังเก็บ                                                                                                    |
| archive รายเดือนของเรื่องในบล็อกของคุณ                                                                                        |
| ความเห็นล่าสุด                                                                                                    |
| ความเห็นล่าสุด                                                                                                    |
| ค้นหา                                                                                                    |
| ช่องค้มหาสำหวับบล็อกของคุณ                                                                                                    |
| จำนวนการคลิกสุงสุด                                                                                                    |
| จำนวนการคลิกสุงสุด                                                                                                    |
| ปฏิทิน                                                                                                    |
| ปฏิทินของเรื่องในบล็อกของคุณ                                                                                                  |
| ลิงก์                                                                                                    |
| blogroll ของคุณ                                                                                                    |

### การสมัครสมาชิกใช้บริการขอม WordPress.com

เมื่อเรียนรู้เครื่องมือ และวิธีใช้เบื้องต้น เพื่อใช้ในการสร้างบทความแล้ว ต่อไปก็จำเป็นต้อง เผยแพร่บทความของเราสู่อินเทอร์เน็ต โดยการสมัครใช้บริการของ WordPress.com ซึ่งเป็น เว็บไซต์ประเภทให้บริการระบบ WordPress ใช้ฟรี โดยการสมัครสมาชิก ก็จะได้ระบบ WordPress เพื่อใช้สำหรับเขียนบทความ และ ชื่อที่เราสามารถเลือกได้ โดยรูปแบบจะเป็น ชื่อของเรา.wordpress.com เช่น framekung.wordpress.com ในการเข้าถึงเว็บไซต์ ซึ่งต่อไปนี้จะ

อธิบายวิธีการสมัครสมาชิกเพื่อใช้บริการ

Express yourself. Start a blog.

Sign up now

- 1. ไปที่ <u>http://www.wordpress.com</u>
- 2. คลิกที่ปุ่ม Sign up now เพื่อสมัครสมาชิก
- 3. จะมาหน้านี้ครับ โดยกรอกรายละเอียดดังต่อไปนี้

### Get your own WordPress.com account in seconds

Fill out this one-step form and you'll be blogging seconds later!

|                   | WordPress.com is also availa                                                                      | ble in ไทย.                                           |
|-------------------|---------------------------------------------------------------------------------------------------|-------------------------------------------------------|
| Username          | Username ของเรา 4 ตัวขึ้นไป<br>(Must be at least 4 characters, letters and numbers only.)         |                                                       |
| Password          | รหัสผ่าน                                                                                          |                                                       |
| Confirm           | กรอกรหัสผ่านอีกครั้ง<br>Use upper and lower case characters, numbers and symbols like             | !″£\$%^&( in your password.                           |
| Email Address     | อีเมลแอกเกรส<br>(We send important administration notices to this address so <b>tripi</b>         | e-check It.)                                          |
| Legal flotsam     | I have read and agree to the fascinating terms of service.                                        | มอมรับมื่อนไขการใช้มาน                                |
|                   | <ul> <li>Gimme a blog! (Like username.wordpress.com)</li> <li>Just a username, please.</li> </ul> | ติ๊กเลือกความต้อมการ ให้เลือก<br><u>Gimme a blog!</u> |
| Next → ●          | ¥                                                                                                 |                                                       |
| 4. จากนั้นคลิก –  | — Next เพื่อเข้าสู่ขั้นตอนต่อไป                                                                   |                                                       |
| ปัญหาที่พบบ่อยๆ   | : The passwords you entered do not r                                                              | natch. Please try again.                              |
| วิลีแก้ไข : Passw | ord ทั้งช่องบนและล่าง ไม่ตรงกันให้กรอก                                                            | ใหม่                                                  |

|                                                                               | กรอกชื่อเว็บที่ต้องการ ตัวอักษรอย่างต้ำ 4 ตัว และ<br>ต้องไม่ซ้ำ ไม่สามารถเปลี่ยนได้ภายหลัง                                                                                           |
|-------------------------------------------------------------------------------|----------------------------------------------------------------------------------------------------|
| Blog Domain                                                                   | iamframekung .wordpress.com<br>(Your address will be domain.wordpress.com. It must be at least 4 characters, letters and<br>numbers only. It cannot be changed so choose carefully!) |
| Blog Title                                                                    | Iamframekung's Blog<br>The blog title can be changed at any ti<br>ชื่อหัวเรื่อมบล็อกที่ต้อมการ ; เปลี่ยนทีหลัมได้                                                                    |
| Language                                                                      | What language will you be primarily blog<br>เลือกภาษา : ภาษาไทยเลือก th - ไทย                                                                                                    |
| Privacy                                                                       | ✓ I would like my blog to appear in search engines like Google and Technorati, and in public listings around WordPress.com.                                                          |
| Signup →                                                                      | ต้องการเผยแพร่บล็อกให้ Google ค้นเจอหรือไม่                                                                                                    |
| 5. จากนั้นให้ไปที่อีเมล<br>6. จากนั้นให้ไปที่อีเมล<br>7. คลิกลิงก์ที่เห็นภายใ | <br>ของเรา เพื่อยืนยันการใช้งานภายใน 2 วัน ซึ่งหากเกินนั้นต้องสมัครใหม่<br>นจดหมาย (ตามตัวอย่าง)                                                                                     |
| Activate iam                                                                  | tramekung.wordpress.com กล้องจดหมาย x Iam@framekung x<br>com ถึง iam <u>แสดงรายละเอียด</u> 9:28 หลังเที่ยง (2 นาทีที่ผ่านมา) 🥎 ตอบ 🔻                                                 |
| Thank you for si<br>jamframekung.w                                            | gning up with WordPress.com. You are one step away from blogging at<br>ordpress.com. Please click this link to activate your blog:                                                   |
| http://wordpress                                                              | .com/activate/28f2c433ac383657                                                                                                    |
| The WordPress<br>(If clicking the lin<br>into the address                     | s.com Team<br>Ik in this message does not work, copy and paste it<br>bar of your browser.)                                                                                           |

8. ต่อไปนี้เราก็สามารถใช้บริการ WordPress.com ด้วยรหัสที่สมัครไปเมื่อสักครู่ ผ่าน ชื่อของ เรา.wordpress.com ได้แล้ว !!

## วิธีเข้าสู่ระบบ (Login) ใน WordPress.com

1. เข้ามาที่เว็บไซต์ <u>http://www.wordpress.com</u>

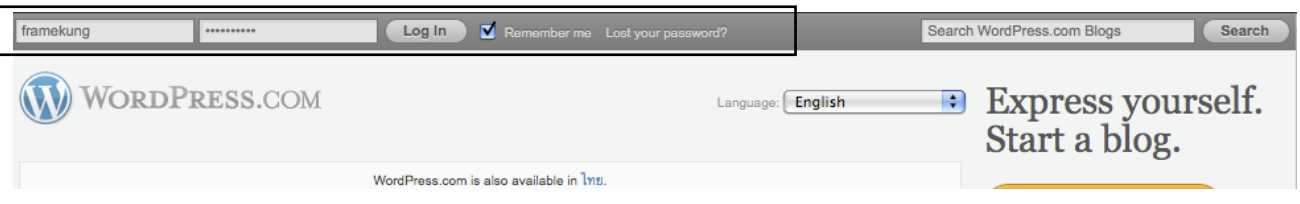

 สังเกตแถบด้านบน ให้เรากรอก Username และ Password ลงไป จากนั้นกดปุ่ม Login (สำหรับคนที่สมัครใหม่ หากยังไม่ผ่านขั้นตอนยืนยันผ่านอีเมล จะไม่สามารถเข้าได้)

3. เมื่อเข้าแล้ว แถบด้านบนจะเป็นไป เป็นดังรูป

และพามาหน้าที่เป็นหน้ารวมบล็อกที่เราสมัครใช้บริการ โดยหากต้องการไปจัดการบล็อกของเรา ก็ สามารถคลิกที่ หน้าหลัก (ของฉัน) และเลือกที่ชื่อบล็อกของเรา หากเราสร้างไว้หลายบล็อกก็จะมี หลายชื่อปรากฏให้เห็น แสดงให้เห็นว่า 1 รหัสของ WordPress.com สามารถสร้างได้หลายบล็อก หากเราต้องการที่จะสร้างบล็อกเรื่องใหม่ขึ้นมา แต่ไม่ได้หมายความว่านำรหัสไปให้ผู้อื่นใช้ต่อนะ

| 🚺 Framekung                      | g's Blog เยี่ยมชมเว็บไซต์                                                                                                    |                                                                    | เรื่องไหม่ 🔻 สวัสดี, framekung!   เทอร์โบ   ออกจาก |  |
|----------------------------------|----------------------------------------------------------------------------------------------------|--------------------------------------------------------------------|----------------------------------------------------|--|
| 🔒 หน้าหลัก 🛛 🔻                   | 🕋 หน้าหลัก                                                                                                    |                                                                    | ตัวเลือกหน้า ซ ช่วยเห                              |  |
| หมาหลา<br>สถิติบล็อก             | WordPress tip: Update your about pa                                                                                                    | ge so your readers can lear                                        | rn a bit about you.                                |  |
| Blog Surfer<br>ความคิดเห็นของฉัน | ในตอนนี้                                                                                                    |                                                                    | เขียนอย่างเร็ว                                     |  |
| Readomattic                      | ทางลัด                                                                                                    |                                                                    | น้ำต้อ                                             |  |
| Tag Surfer                       | 2 Posts                                                                                                    | 1 ความเห็น                                                         | n 1990                                             |  |
| บล็อกของฉัน                      | 1 หน้า                                                                                                    | 1 อนุมัติ                                                          | อัปโหลด/เพิ่ม 🔳 🔜 🎜 🏶 🤍                            |  |
| 🖗 อัปเกรด                        | 1 หมวดหมู่                                                                                                    | O Pending                                                          | FMDF3DJ                                            |  |
|                                  | O Tags                                                                                                    | O Spam                                                             |                                                    |  |
| 🖇 เรื่อง                         | Theme Kubrick ou 1 Widget                                                                                                    | เปลี่ยน Themes                                                     |                                                    |  |
| ริง สื่อ                         | mene Rubrick nb 1 Wuget                                                                                                    | think memes                                                        | ป้ายกำกับ                                          |  |
| 🖉 ลิงก์                          | Akismet จะทำการปิดกั้นความเห็นสแปมที่พยา<br>ไม่มีความเห็นอยใน ดิวดวามเห็นสแปน ในตอบ                                                                                                    | ายามมายังบล็อกของคุณ แต่<br>สั                                     | บันทึกฉบับร่าง กลับสภาพเดิม เผยแพร่                |  |
| 🗏 หน้า                           | WANT I NOT HE OF THE INCOME DAY OF THE OF THE OF TH | H                                                                  |                                                    |  |
| –<br>💭 ความเห็น                  | ความเห็นล่าสด                                                                                                    |                                                                    | ฉบับร่างล่าสุด                                     |  |
| Ratings                          | Soo Ma Word Droom still Hol                                                                                                    | llo worldt #                                                       | ไม่มีฉบับร่างอยู่ในตอนนี้                          |  |
| Polls                            | Hi, this is a comment.To del                                                                                                    | ete a comment, just log                                            |                                                    |  |
|                                  | in, and view the posts' comm                                                                                                    | nents, there you will have                                         | สถิติ                                              |  |
| 🗊 รูปแบบบล็อก                    |                                                                                                    |                                                                    | 20 - Views per day                                 |  |
| & ผู้ใช้                         |                                                                                                    | ดทั้งหมด                                                           |                                                    |  |
| [่} เครื่องมือ                   |                                                                                                    |                                                                    | 16 -                                               |  |
| มา ตั้งค่า                       | ลิงก์เข้า                                                                                                    |                                                                    | 12 -                                               |  |
|                                  | หน้าหลัก widget queries นี้ ค้นหาบล็อกโดย<br>มายังเว็บไซต์ของคุณ จะถูกแสดงที่นี่ ถ้าไม่มีลิงก<br>ปกติแต่อย่างไร                                                                                                    | Google เวลามีบล็อกอื่นลิงก์<br>ก์เข้ามาที่นี่เลย ก็ไม่ได้แปลว่าผิด | 8 - 4 -                                            |  |
|                                  | Your Stuff                                                                                                    |                                                                    |                                                    |  |
|                                  |                                                                                                    |                                                                    |                                                    |  |

4. จากนั้นจะมาหน้าที่เรียกว่า Dashboard สถานที่ที่เป็นศูนย์แก้ไขบล็อกทั้งหมดนั่นเอง

#### WordPress เบื้อมต้น : รชต สรณาคมน์

# ้ข้อมูลเพิ่มเติมเกี่ยวกับ WordPress

- 1. <u>http://www.wordpress.org</u> : เว็บไซต์อย่างเป็นทางการของ WordPress
- 2. <u>http://www.wordpress.com</u> : เว็บไซต์ที่ให้บริการบล็อกระบบ WordPress ฟรี
- 3. <u>http://th.wordpress.com</u> : เว็บไซต์ดาวน์โหลด WordPress เวอร์ชันภาษาไทย
- 4. <u>http://www.keng.com</u> : เว็บไซต์ของคุณเก่ง ผู้เชี่ยวชาญด้าน WordPress

# เว็บโฮสติ้มสำหรับทำเว็บไซต์และาดโดเมนเนม

- 1. <u>http://www.thaismartnetwork.com</u> : จดโดเมนเนมและโฮสติ้ง เริ่มต้นที่ 450 บาท/ปี
- 2. <u>http://www.appservhosting.com</u> : จุดโดเมนเนมและโฮสติ้ง เริ่มต้นที่ 800 บาท/ปี
- 3. <u>http://www.pathosting.co.th</u>/ : จุดโดเมนเนมและโฮสติ้ง เริ่มต้นที่ 99 บาท/ปี

**แอบรู้ !! :** ราคาต่างกันเนื่องจากคุณสมบัติไม่เหมือนกัน เช่นพื้นที่ , ฐานข้อมูล มากกว่า-น้อยกว่า และการพิจารณาเลือกซื้อ โฮสติ้ง สำหรับทำเว็บไซต์ ควรคำนึงถึงความจำเป็นในการใช้งาน และนอก เหนือจากการซื้อโฮสติ้งแล้ว จำเป็นต้องเลือกซื้อโดเมนเนม(ชื่อ)ด้วย โดยราคาในการจดทะเบียนชื่อ ส่วนใหญ่จะคิดเป็นปี

### ประวัติฉู้เขียน

นาย รชต สรณาคมน์ (เฟรม) เกิดวันที่ 14 มิถุนายน 2536 การศึกษา : ชั้นประถมศึกษา - โรงเรียนอนุบาลนครราชสีมา ชั้นมัธยมศึกษาตอนต้น - โรงเรียนราชสีมาวิทยาลัย กำลังศึกษาชั้นมัธยมศึกษาปีที่ 4/13 โรงเรียนราชสีมาวิทยาลัย ผลงานดีเด่น : - รางวัลนักเรียนพระราชทาน ประจำปีการศึกษา 2550

เรทยาลย ยนราชสีมาวิทยาลัย เศึกษา 2550

- วิทยากรอบรมการใช้งานระบบปฏิบัติการ Ubuntu ในองค์กร จัดโดย สำนักงานส่งเสริม อุตสาหกรรมซอฟต์แวร์แห่งชาติ (SiPA)

รางวัลชนะเลิศโครงงานวิทยาศาสตร์สิ่งประดิษฐ์ จัดโดยมูลนิธิเปรม ติณสูลานนท์ ประจำปี 2549
 เว็บไซด์ :

http://www.framekung.com , http://framekung.exteen.com

#### อีเมลแอดเดรส :

helloframe@gmail.com , iam@framekung.com

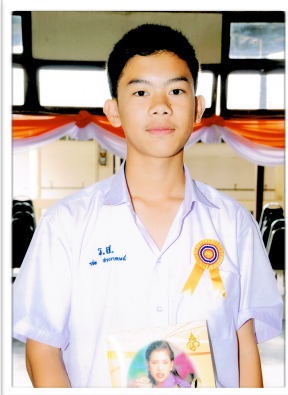